# **Configure pfSense Community Load Balancer for ECE**

# Contents

| ntroduction                    |
|--------------------------------|
| rerequisites                   |
| Requirements                   |
| Components Used                |
| nstall pfSense                 |
| Solution Overview              |
| Preparation                    |
| Installation                   |
| Network Setup                  |
| Complete Initial Setup         |
| Configure Basic Admin Settings |
| Add Required Packages          |
| Configure Certificates         |
| Add Virtual IPs                |
| Configure Firewall             |
| Configure HAProxy              |
| HAProxy Concepts               |
| Initial HAProxy Settings       |
| Configure HAProxy Backend      |
| Configure HAProxy Frontend     |

# Introduction

This document describes the steps to setup and configure pfSense Community Edition as a Load Balancer for Enterprise Chat and Email (ECE).

# Prerequisites

## Requirements

Cisco recommends that you have knowledge of these topics:

- ECE 12.x
- pfSense Community Edition

## **Components Used**

The information in this document is based on these software versions:

- ECE 12.6(1)
- pfSense Community Edition 2.7.2

The information in this document was created from the devices in a specific lab environment. All of the devices used in this document started with a cleared (default) configuration. If your network is live, ensure that you understand the potential impact of any command.

# Install pfSense

## **Solution Overview**

pfSense Community Edition is a multi-function product that provides a Firewall, Load Balancer, Security Scanner, and many other services in a single server. pfSense is built on Free BSD and has minimal hardware requirements. The Load Balancer is an implementation of HAProxy and an easy to use GUI is provided to configure the product.

You can use this load balancer with both ECE and Contact Center Management Portal (CCMP). This document gives the steps to configure pfSense for ECE.

## Preparation

#### Step 1. Download pfSense Software

Use the <u>pfSense website</u> to download the iso installer image.

## Step 2. Configure VM

Configure a VM with the minimum requirements:

- 64-bit amd64 (x86-64) compatible CPU
- 1GB or more RAM
- 8 GB or larger disk drive (SSD, HDD, etc)
- One or more compatible network interface cards
- Bootable USB drive or high capacity optical drive (DVD or BD) for initial installation

For a lab install, only one network interface (NIC) is required. There are several ways of running the appliance, but the easiest is with a single NIC, also called one-arm mode. In one-arm mode, there is a single interface that communicates to the network. While this is an easy way and adequate for a lab, it is not the most secure way.

A more secure way of configuring the appliance is to have at least two NICs. One NIC is the WAN interface and communicates directly with the public internet. The second NIC is the LAN interface, and communicates with the internal corporate network. You can also add additional interfaces to communicate with various parts of the network that have different security and firewall rules. For example, you can have one NIC connect to the public internet, one connect to the DMZ network where all the externally accessible web servers are, and a third NIC connect to the corporate network. This allows you to have internal and external users securely access the same set of web servers that are kept in a DMZ. Ensure that understand the security implications of any design before implementation. Consult with a security engineer to ensure best practices are followed for your specific implementation.

## Installation

Step 1. Mount the ISO to the VM

#### Step 2. Power on the VM and follow the prompts to install.

Refer to this <u>document</u> for step-by-step instructions.

## **Network Setup**

You must assign IP addresses to the appliance to continue configuration.

**Note**: This document shows an appliance configured in one-arm mode.

#### **Step 1. Configure VLANs**

If you require VLAN support, answer y to the first question. Otherwise, answer n.

#### Step 2. Assign WAN Interface

The WAN interface is the non-secure side of the appliance in two-arm mode and the only interface in onearm mode. Enter the interface name when prompted.

#### Step 3. Assign the LAN Interface

The LAN interface is the secure side of the appliance in two-arm mode. If required, enter the interface name when prompted.

#### Step 4. Assign any other Interfaces

Configure any other interfaces you require for your specific install. These are optional and not common.

#### Step 5. Assign IP Address to management interface

If your network supports DHCP, then the assigned IP address is shown in the console screen.

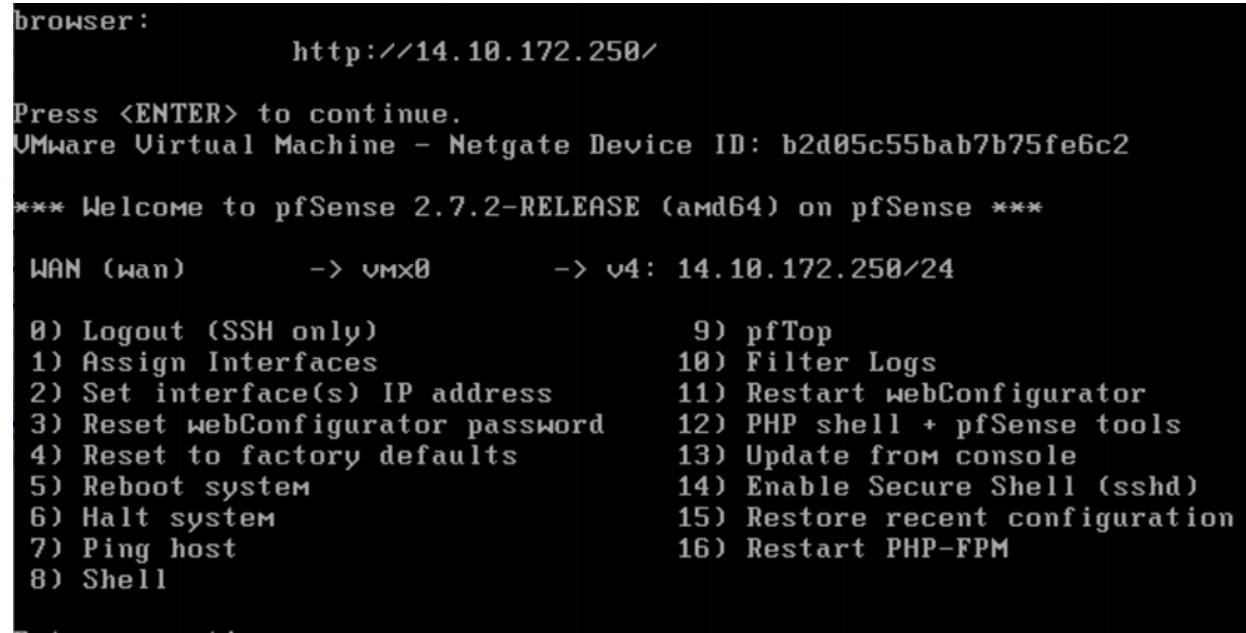

Enter an option:

pfSense Console

If there is no address assigned, or if you wish to assign a specific address perform these steps.

- 1. Choose option 2 from the console menu.
- 2. Answer n to disable DHCP.
- 3. Enter the IPv4 address for the WAN interface.
- 4. Enter the netmask in bit counts. (24 = 255.255.255.0, 16 = 255.255.0.0, 8 = 255.0.0.0)
- 5. Enter the gateway address for the WAN interface.
- 6. If you would like this gateway to be the default gateway for the appliance, answer y to the gateway prompt, otherwise answer n.
- 7. Configure the NIC for IPv6 if desired.
- 8. Disable DHCP Server on the interface.
- 9. Answer y to enable HTTP on the webConfigurator protocol. This is used in the next steps.

You then receive confirmation that the settings have been updated.

#### The IPv4 WAN address has been set to 14.10.172.250/25

You can now access the webConfigurator by opening the following URL in your web browser: http://14.10.172.250/

Press <ENTER> to continue.

pfSense Confirmation

#### **Complete Initial Setup**

Step 1. Open a web browser and navigate to: <u>http://<ip\_address\_of\_appliance></u>

**Note**: You must use HTTP and not HTTPS initially.

| <b>pf</b> sense |                                                 |                    | Login to pfSense |
|-----------------|-------------------------------------------------|--------------------|------------------|
|                 |                                                 |                    |                  |
|                 | SIGN IN                                         |                    |                  |
|                 | Username                                        |                    |                  |
|                 | Password                                        |                    |                  |
|                 | SIGN IN                                         |                    |                  |
|                 |                                                 |                    |                  |
|                 |                                                 |                    |                  |
| pfSense is det  | veloped and maintained by Netgate. © ESF 2004 - | 2024 View license. |                  |

pfSense Admin Login

## Step 2. Login with the default login of admin / pfSense

## Step 3. Complete the initial setup

Click next through the first two screens.

|          | 🕽 System + Interfaces + Firewall + Services + VPN + Status +<br>a                                                                           | Diagnostics - Help - G |
|----------|----------------------------------------------------------------------------------------------------|------------------------|
| WARNING: | The 'admin' account password is set to the default value. Change the password in the User Mana                                              | per.                   |
| Wizard   | / pfSense Setup /                                                                                                    | Ø                      |
| pfSense  | Setup                                                                                                    |                        |
|          | Welcome to pfSense® software!<br>This wizard will provide guidance through the initial configuration of pfSense.                            |                        |
|          | The wizard may be stopped at any time by clicking the logo image at the top of<br>pfSense® software is developed and maintained by Netgate® | the screen.            |
|          | Learn more                                                                                                    |                        |
|          | >> Next                                                                                                    |                        |
|          |                                                                                                    |                        |

pfSense Setup Wizard - 1

Provide the host name, domain name, and DNS server information.

| COMMUNITY EDITION                  | v Interfaces → Firewall → Services → VPN → S                                                                                                    | Status 👻 Diagnostics 👻                                                | Help -                                                                                              |
|------------------------------------|----------------------------------------------------------------------------------------------------|-----------------------------------------------------------------------|----------------------------------------------------------------------------------------------------|
| WARNING: The 'admin' acc           | ount password is set to the default value. Change the password in the Us                                                                                                    | ser Manager.                                                          |                                                                                                    |
| Wizard / pfSense                   | Setup / General Information                                                                                                    |                                                                       | 0                                                                                                   |
| Step 2 of 9<br>General Information |                                                                                                    |                                                                       |                                                                                                    |
|                                    | On this screen the general pfSense parameters will be set.                                                                                                    |                                                                       |                                                                                                    |
| Hostname                           | pfSense<br>Name of the firewall host, without domain part.<br>Examples: pfsense, firewall, edgefw                                                                                                    |                                                                       |                                                                                                    |
| Domain                             | home.arpa<br>Domain name for the firewall.<br>Examples: home.arpa, example.com<br>Do not end the domain name with '.local' as the final part (Top Level D<br>Rendezvous, Airprint, Airplay) and some Windows systems and netwo<br>Alternatives such as 'home.arpa', 'local.lan', or 'mylocal' are safe. | omain, TLD). The 'local' TLD is v<br>rked devices. These will not net | videly used by mDNS (e.g. Avahi, Bonjour,<br>work correctly if the router uses 'local' as its TLD.  |
|                                    | The default behavior of the DNS Resolver will ignore manually configu<br>manually configured DNS servers below for client queries, visit Service                                                                                                    | red DNS servers for client querie<br>es > DNS Resolver and enable D   | es and query root DNS servers directly. To use the NS Query Forwarding after completing the wizard. |
| Primary DNS Server                 |                                                                                                    |                                                                       |                                                                                                    |
| Secondary DNS Server               |                                                                                                    |                                                                       |                                                                                                    |
| Override DNS                       | ✓<br>Allow DNS servers to be overridden by DHCP/PPP on WAN                                                                                                    |                                                                       |                                                                                                    |
|                                    | » Next                                                                                                    |                                                                       |                                                                                                    |

pfSense Setup Wizard - 2

Validate the IP Address information. If you initially chose DHCP, you can change this now.

Provide the NTP Time server hostname and select the correct Timezone in the drop-down.

| COMMUNITY EDITION       | ✓ Interfaces ✓                            | Firewall <del>-</del> Ser     | vices - VPN -           | Status 🗸       | Diagnostics 👻 | Help 🗸 | • |
|-------------------------|-------------------------------------------|-------------------------------|-------------------------|----------------|---------------|--------|---|
| WARNING: The 'admin' ac | count password is set to                  | the default value. Cha        | ange the password in th | e User Manager |               |        |   |
| Wizard / pfSense        | e Setup / Time                            | Server Inform                 | ation                   |                |               |        | 0 |
| Ste                     | p 3 of 9                                  |                               |                         |                |               |        |   |
| Time Server Informa     | ition                                     |                               |                         |                |               |        |   |
|                         | Please enter the time                     | e, date and time zone.        |                         |                |               |        |   |
| Time server hostname    | 2.pfsense.pool.ntp.<br>Enter the hostname | org<br>(FQDN) of the time ser | ver.                    |                |               |        |   |
| Timezone                | Etc/UTC                                   |                               |                         | ~              |               |        |   |
|                         | >> Next                                   |                               |                         |                |               |        |   |

Continue through the setup wizard until the end. The interface GUI restarts and you are redirected to the new URL once complete.

## **Configure Basic Admin Settings**

#### Step 1. Login to the admin interface

#### Step 2. Select Advanced from the System drop-down menu

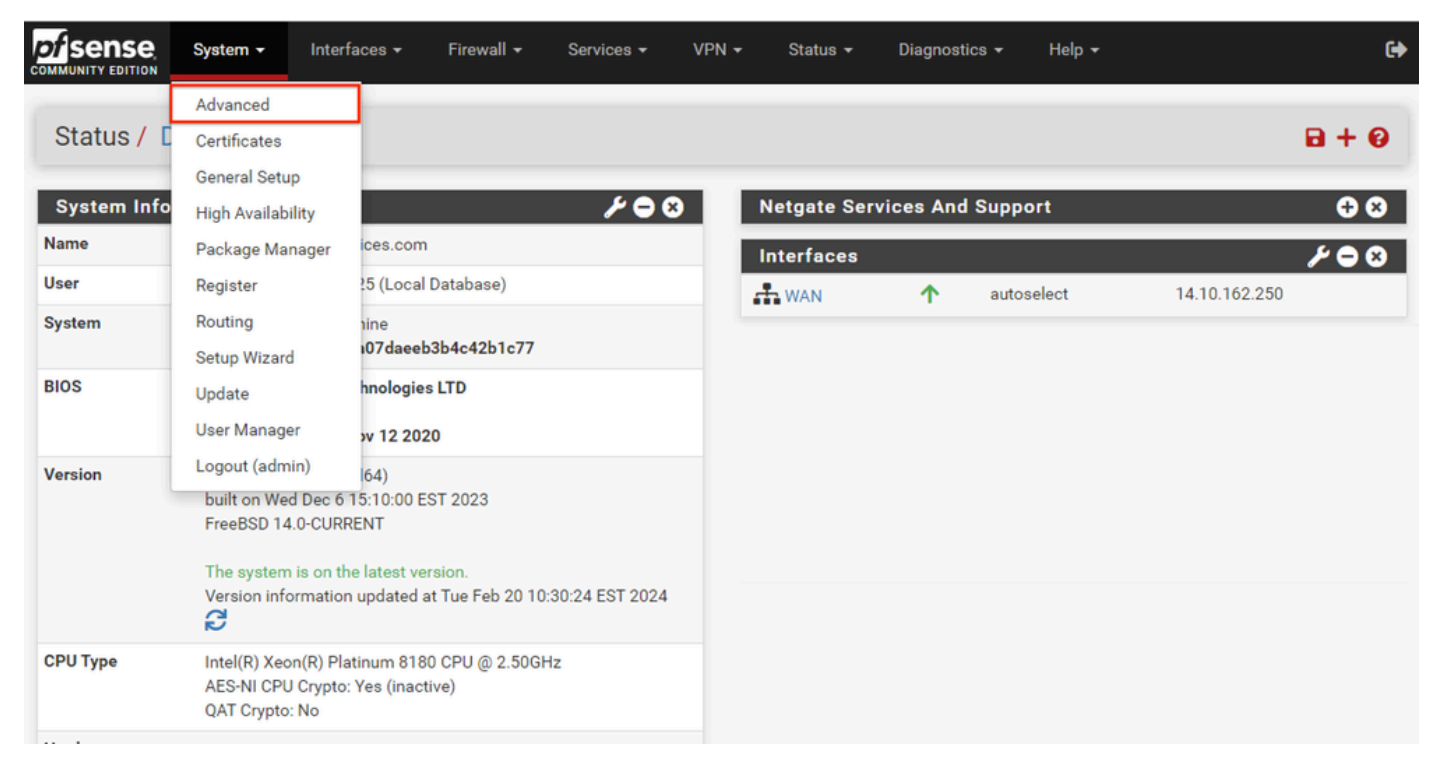

pfSense GUI - Admin Dropdown

#### Step 3. Update webConfigurator settings

| webConfigurator      |                                                                                                    |
|----------------------|----------------------------------------------------------------------------------------------------|
| Protocol             | O HTTP                                                                                                    |
| SSL/TLS Certificate  | GUI default (65cced5b25159)                                                                                                    |
|                      | Certificates known to be incompatible with use for HTTPS are not included in this list, such as certificates using incompatible ECDSA curves or weak digest algorithms.                                                                                                    |
| TCP port             | 8443                                                                                                    |
|                      | Enter a custom port number for the webConfigurator above to override the default (80 for HTTP, 443 for HTTPS). Changes will take effect immediately after save.                                                                                                    |
| Max Processes        | 2                                                                                                    |
|                      | Enter the number of webConfigurator processes to run. This defaults to 2. Increasing this will allow more users/browsers to access the GUI concurrently.                                                                                                    |
| WebGUI redirect      | ☑ Disable webConfigurator redirect rule                                                                                                    |
|                      | When this is unchecked, access to the webConfigurator is always permitted even on port 80, regardless of the listening port configured. Check this box to disable this automatically added redirect rule.                                                                                                    |
| HSTS                 | Disable HTTP Strict Transport Security                                                                                                    |
|                      | When this is unchecked, Strict-Transport-Security HTTPS response header is sent by the webConfigurator to the browser. This will force the browser to<br>use only HTTPS for future requests to the firewall FQDN. Check this box to disable HSTS. (NOTE: Browser-specific steps are required for disabling to<br>take effect when the browser already visited the FQDN while HSTS was enabled.) |
| OCSP Must-Staple     | Force OCSP Stapling in nginx                                                                                                    |
|                      | When this is checked, OCSP Stapling is forced on in nginx. Remember to upload your certificate as a full chain, not just the certificate, or this option will be ignored by nginx.                                                                                                    |
| WebGUI Login         | Z Enable webConfigurator login autocomplete                                                                                                    |
| Autocomplete         | When this is checked, login credentials for the webConfigurator may be saved by the browser. While convenient, some security standards require this<br>to be disabled. Check this box to enable autocomplete on the login form so that browsers will prompt to save credentials (NOTE: Some browsers do<br>not respect this option).                                                            |
| GUI login messages   | Lower syslog level for successful GUI login events                                                                                                    |
|                      | When this is checked, successful logins to the GUI will be logged as a lower non-emergency level. Note: The console bell behavior can be controlled independently on the Notifications tab.                                                                                                    |
| Roaming              | Allow GUI administrator client IP address to change during a login session                                                                                                    |
|                      | When this is checked, the login session to the webConfigurator remains valid if the client source IP address changes.                                                                                                    |
| Anti-lockout         | Disable webConfigurator anti-lockout rule                                                                                                    |
|                      | When this is unchecked, access to the webConfigurator on the WAN interface is always permitted, regardless of the user-defined firewall rule set.<br>Check this box to disable this automatically added rule, so access to the webConfigurator is controlled by the user-defined firewall rules (ensure a                                                                                       |
|                      | firewall rule is in place that allows access, to avoid being locked out!) Hint: the "Set interface(s) IP address" option in the console menu resets this setting as well.                                                                                                    |
| DNS Rebind Check     | Disable DNS Rebinding Checks                                                                                                    |
|                      | When this is unchecked, the system is protected against DNS Rebinding attacks. This blocks private IP responses from the configured DNS servers.<br>Check this box to disable this protection if it interferes with webConfigurator access or name resolution in the environment.                                                                                                    |
| Alternate Hostnames  |                                                                                                    |
|                      | Alternate Hostnames for DNS Rebinding and HTTP_REFERER Checks. Specify alternate hostnames by which the router may be queried, to bypass the DNS Rebinding Attack checks. Separate hostnames with spaces.                                                                                                    |
| Browser HTTP_REFERER | ✓ Disable HTTP_REFERER enforcement check                                                                                                    |
| enforcement          | When this is unchecked, access to the webConfigurator is protected against HTTP_REFERER redirection attempts. Check this box to disable this<br>protection if it interferes with webConfigurator access in certain corner cases such as using external scripts to interact with this system. More<br>information on HTTP_REFERER is available from Wikipedia.                                   |
|                      |                                                                                                    |

pfSense GUI - Admin Configuration

- 1. Select the HTTPS (SSL/TLS) protocol.
- 2. Leave the SSL/TLS Certificate to the self-signed certificate at this time.
- 3. Change the TCP Port to a port other than 443 to better secure the interface and prevent issues with port overlap.
- 4. Select the WebGUI redirect option to disable the admin interface on port 80.
- 5. Select the Browser HTTP\_REFERER enforcement option.
- 6. Enable Secure Shell by selecting the Enable Secure Shell option.

**Note**: Ensure that you select the **Save** button before you proceed. You are then redirected to the new https link.

#### Step 4. Configure Proxy Server if needed

If required, configure the proxy information on the Miscellaneous tab. To complete the setup and configuration, the appliance must have internet access.

| System / Advanc     | ed / Miscellaneous                                                                                | 0                      |
|---------------------|---------------------------------------------------------------------------------------------------|------------------------|
| Admin Access Firewa | all & NAT Networking Miscellaneous System Tunables                                                | Notifications          |
| Proxy Support       |                                                                                                   |                        |
| Proxy URL           | myproxy.domain.com<br>Hostname or IP address of proxy server this system will use for its outbour | nd Internet access.    |
| Proxy Port          | 3128<br>Port where proxy server is listening.                                                     |                        |
| Proxy Username      | Username for authentication to proxy server. Optional, leave blank to not us                      | se authentication.     |
| Proxy Password      | Proxy Password Password for authentication to proxy server.                                       | Proxy Password Confirm |

#### pfSense GUI - Proxy Configuration

**Note**: Ensure that you select the **Save** button after making changes.

## **Add Required Packages**

#### Step 1. Select System > Package Manager

#### Step 2. Select Available Packages

**Note**: It can take a few minutes to load all of the packages that are available. If this times out, verify that the DNS servers are configured correctly. Often, a reboot of the appliance fixes the internet connectivity.

| System / Pac          | kage Manag    | ger / Available Packages                                                                                                    |
|-----------------------|---------------|----------------------------------------------------------------------------------------------------|
| Installed Packages    | Available Pac | kages                                                                                                    |
| Search<br>Search term |               | Both Y O Savet & Class                                                                                                    |
|                       | Enter a s     | search string or *nix regular expression to search package names and descriptions.                                                                                                    |
| Packages              |               |                                                                                                    |
| Name                  | Version       | Description                                                                                                    |
| acme                  | 0.7.5         | Automated Certificate Management Environment, for automated use of LetsEncrypt certificates.          + Install          Package Dependencies:          Ø pecl-ssh2-1.3.1           Ø socat-1.7.4.4                                                   |
| apcupsd               | 0.3.92_1      | *apcupsd" can be used for controlling all APC UPS models It can monitor and log the current power and battery status, perform<br>automatic shutdown, and can run in network mode in order to power down other hosts on a LAN<br>Package Dependencies: |
| arping                | 1.2.2_4       | Broadcasts a who-has ARP packet on the network and prints answers.                                                                                                    |
| arpwatch              | 0.2.1         | This package contains tools that monitors ethernet activity and maintains a database of ethernet/ip address pairings. It also reports certain changes via email.                                                                                      |

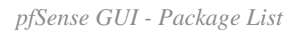

#### Step 3. Find and Install required packages

- 1. haproxy
- 2. Open-VM-Tools

Note: Do not select the haproxy-devel package.

## **Configure Certificates**

pfSense can create self-signed certificate or it can integrate with a public CA, an internal CA, or can act as a CA and issue CA-signed certificates. This guide shows the steps to integrate with an internal CA.

Before you begin this section, ensure that you have these items available.

- 1. Root certificate for CA saved as either a PEM or Base-64 encoded format.
- 2. All intermediate (sometimes called issuing) certificates for CA saved as either a PEM or Base-64 encoded format.

#### Step 1. Select Certificates from the System drop-down menu

|                     | System - Inter                                                                                          | faces → Firewall →                                                                  | Services -       | VPN 🗸     | Status 🗸     | Diagnostics ·   | + Help +          | G                              |
|---------------------|----------------------------------------------------------------------------------------------------|-------------------------------------------------------------------------------------|------------------|-----------|--------------|-----------------|-------------------|--------------------------------|
| Status / [          | Advanced<br>Certificates                                                                                | ]                                                                                   |                  |           |              |                 |                   | <b>a</b> + <b>o</b>            |
| System Info<br>Name | General Setup<br>High Availability<br>Package Manager                                                   | ices.com                                                                            | 6 0 ع            | 3 N       | etgate Serv  | vices And Su    | pport             | 00                             |
| User                | Register                                                                                                | 25 (Local Database)                                                                 |                  |           | WAN          | <b>1</b> 8      | utoselect         | 14.10.162.250                  |
| BIOS                | Setup Wizard                                                                                            | nne<br>107daeeb3b4c42b1c77<br>hnologies LTD                                         |                  | In<br>Nar | istalled Pao | ckages          | Version           | Actions                        |
|                     | User Manager                                                                                            | ov 12 2020                                                                          |                  | haj       | proxy        |                 | ✓ 0.63_2          | 声다:                            |
| Version             | Logout (admin)<br>built on Wed Dec 6<br>FreeBSD 14.0-CURF<br>The system is on th<br>Version information | 64)<br>15:10:00 EST 2023<br>≹ENT<br>ne latest version.<br>n updated at Tue Feb 20 1 | 0:30:24 EST 2024 | Op        | Pac          | kages may be ad | dded/managed here | uu ∟↓1<br>x System -> Packages |
| CPU Type            | Intel(R) Xeon(R) Pla<br>AES-NI CPU Crypto<br>QAT Crypto: No                                             | itinum 8180 CPU @ 2.50G<br>: Yes (inactive)                                         | θHz              |           |              |                 |                   |                                |

pfSense GUI - Certificates Dropdown

## Step 2. Import the CA Root Certificate

| System / 0   | Certificate / | Authorities         | 8                      |                       |                  |                    |            |         |   |
|--------------|---------------|---------------------|------------------------|-----------------------|------------------|--------------------|------------|---------|---|
| Authorities  | Certificates  | Revocation          |                        |                       |                  |                    |            |         |   |
| earch        |               |                     |                        |                       |                  |                    |            |         |   |
| Search term  |               |                     |                        |                       | В                | oth                | Y Q Search | ) Clear |   |
|              | En            | ter a search string | or *nix regular expres | ssion to search certi | ficate names and | distinguished name | 98.        |         |   |
| ertificate A | uthorities    |                     |                        |                       |                  |                    |            |         |   |
| ime          | Internal      | Issuer              | Certificat             | es                    | Distinguished Na | me                 | In Use     | Actions |   |
|              |               |                     |                        |                       |                  |                    |            |         | 4 |
|              |               |                     |                        |                       |                  |                    |            |         |   |

pfSense GUI - CA Certificates List

Select the Add button.

|                                            | - Interfaces <del>-</del> Fi                                                           | irewall - Services -                                                              | • VPN •                                             | Status 🛨                             | Diagnostics 👻                        | Help 🛨                  | 0                           |
|--------------------------------------------|----------------------------------------------------------------------------------------|-----------------------------------------------------------------------------------|-----------------------------------------------------|--------------------------------------|--------------------------------------|-------------------------|-----------------------------|
| System / Certifica                         | ate / Authorities ,                                                                    | / Edit                                                                            |                                                     |                                      |                                      |                         | 0                           |
| Authorities Certificate                    | es Revocation                                                                          |                                                                                   |                                                     |                                      |                                      |                         |                             |
| Create / Edit CA                           |                                                                                        |                                                                                   |                                                     |                                      |                                      |                         |                             |
| Descriptive name                           | MyRootCA<br>The name of this entry as<br>This name can contain s                       | s displayed in the GUI for<br>paces but it cannot conta                           | reference.<br>ain any of the fo                     | llowing characte                     | ers: ?, >, <, &, /,  ", '            |                         |                             |
| Method                                     | Import an existing Cert                                                                | ificate Authority                                                                 |                                                     | ~                                    |                                      |                         |                             |
| Trust Store                                | ✓ Add this Certificate A<br>When enabled, the conte                                    | uthority to the Operating<br>ents of the CA will be add                           | System Trust St<br>ed to the trust s                | tore<br>tore so that they            | y will be trusted by th              | ne operating system.    |                             |
| Randomize Serial<br>Existing Certificate A | Use random serial nu<br>When enabled, if this CA<br>checked for uniqueness<br>uthority | mbers when signing cert<br>is capable of signing cer<br>instead of using the sequ | ificates<br>rtificates then se<br>uential value fro | erial numbers fo<br>m Next Certifica | r certificates signed<br>ite Serial. | by this CA will be auto | omatically randomized and   |
| <u>Certificate data</u>                    | xlrjUL2kruDEQu/E+pK<br>Afdvzm5aEl<br>1eLcoHN11EMgtNyUPoX<br>END CERTIFICAT             | Y8vpf1B6PQZd46CVkAGP<br>ZybaSSW0=<br>'E<br>09 PEM format here.                    | Pp7c3LuXf7q/jı                                      | njM ↑                                |                                      |                         |                             |
| Certificate Private Key<br>(optional)      | Paste the private key for                                                              | the above certificate her                                                         | e. This is option                                   | al in most case:                     | s, but is required whe               | en generating a Certifi | cate Revocation List (CRL). |
| Next Certificate Serial                    | Enter a decimal number t<br>Serial is checked.                                         | to be used as a sequentia                                                         | al serial number                                    | for the next cer                     | tificate to be signed                | by this CA. This value  | is ignored when Randomize   |
|                                            | Save                                                                                   |                                                                                   |                                                     |                                      |                                      |                         |                             |

pfSense GUI - CA Import

As shown in the image:

- 1. Provide a unique, descriptive name
- 2. Select Import an existing Certificate Authority from the Method drop-down.
- 3. Ensure that the Trust Store and Randomize Serial check-boxes are selected.

4. Paste the entire certificate into the Certificate data text box. Ensure that you include from the -----BEGIN CERTIFICATE----- and -----END CERTIFICATE----- lines.

- 5. Select Save.
- 6. Verify that the Certificate is imported as shown in the image.

| System                            | / Certi        | ficate / Au | uthorities       |                           |                 |                |                 |                         |                |       |         |
|-----------------------------------|----------------|-------------|------------------|---------------------------|-----------------|----------------|-----------------|-------------------------|----------------|-------|---------|
| Authorities                       | Certif         | icates Rev  | rocation         |                           |                 |                |                 |                         |                |       |         |
|                                   |                |             |                  |                           |                 |                |                 |                         |                |       |         |
| Search<br>Search ter              | m              | Enter a s   | search string o  | r *nix regular            | expression to s | earch certific | ete names and   | oth<br>distinguished na | Q Search ames. | Clear |         |
| Search<br>Search ter<br>Certifica | m<br>te Author | Enter a s   | search string or | r *nix regular<br>Dicting | expression to s | earch certific | E ate names and | oth<br>distinguished na | Q Search mes.  | Clear | Actions |

pfSense GUI - CA List

## Step 3. Import the CA Intermediate Certificate

| IUNITY EDITION                        | Interfaces 👻                                    | Firewall 👻                          | Services -                                             | VPN -                                  | Status 👻                          | Diagnostics 👻                         | Help 👻                 |                             |
|---------------------------------------|-------------------------------------------------|-------------------------------------|--------------------------------------------------------|----------------------------------------|-----------------------------------|---------------------------------------|------------------------|-----------------------------|
| system / Certifica                    | te / Authorities                                | s / Edit                            |                                                        |                                        |                                   |                                       |                        |                             |
| Authorities Certificate               | s Revocation                                    |                                     |                                                        |                                        |                                   |                                       |                        |                             |
| reate / Edit CA                       |                                                 |                                     |                                                        |                                        |                                   |                                       |                        |                             |
| Descriptive name                      | MyIntermediateCA                                |                                     |                                                        |                                        |                                   |                                       |                        |                             |
|                                       | The name of this entry<br>This name can contain | as displayed in spaces but it c     | the GUI for refe<br>annot contain a                    | erence.<br>any of the fo               | lowing charac                     | ters: ?, >, <, &, /,  ", '            |                        |                             |
| Method                                | Import an existing Ce                           | rtificate Author                    | ity                                                    |                                        | ~                                 |                                       |                        |                             |
| Trust Store                           | Add this Certificate When enabled, the con      | Authority to the tents of the CA    | Operating Sys<br>will be added t                       | tem Trust St<br>o the trust st         | ore<br>ore so that the            | y will be trusted by t                | he operating system    | L                           |
| xisting Certificate A                 | When enabled, if this C checked for uniquenes   | A is capable of<br>s instead of usi | signing certific<br>signing certific<br>ng the sequent | ates<br>ates then se<br>ial value fror | rial numbers f<br>n Next Certific | or certificates signed<br>ate Serial. | d by this CA will be a | utomatically randomized a   |
| Certificate data                      | Nx4C7sA/mmV5hybEa                               | krLXHS3HGxl+b                       | 6ihAoSQwJ2t1                                           | vAjpW6E63V                             | IVG 🔺                             |                                       |                        |                             |
|                                       | P2mHoTOJBO                                      | PCVT071                             |                                                        |                                        |                                   |                                       |                        |                             |
|                                       | END CERTIFIC                                    | ATE                                 |                                                        |                                        | *                                 |                                       |                        |                             |
|                                       | Paste a certificate in X                        | 509 PEM forma                       | at here.                                               |                                        | li                                |                                       |                        |                             |
| Certificate Private Key<br>(optional) |                                                 |                                     |                                                        |                                        |                                   |                                       |                        |                             |
|                                       | Paste the private key fo                        | or the above cer                    | tificate here. T                                       | his is option                          | //<br>al in most case             | s, but is required wh                 | en generating a Cert   | ificate Revocation List (Cl |
|                                       |                                                 |                                     |                                                        |                                        |                                   |                                       |                        |                             |
| Next Certificate Serial               |                                                 |                                     |                                                        |                                        |                                   |                                       |                        |                             |

pfSense GUI - CA Intermediate Import

Repeat the steps to import the root CA certificate to import the intermediate CA certificate.

| MMUNITY EDITION                     | System -      | Interfaces                            | <ul> <li>Firewall</li> </ul> | ▼ Services ▼ VPN ▼ Status ▼ Diagnostics ▼ Help ▼                                                                                                    | (             |
|-------------------------------------|---------------|---------------------------------------|------------------------------|----------------------------------------------------------------------------------------------------|---------------|
| System /                            | Certificate   | e / Autho                             | orities                      |                                                                                                    | 0             |
| Authorities                         | Certificates  | Revocatio                             | on                           |                                                                                                    |               |
| Search                              |               |                                       |                              |                                                                                                    | e             |
| Search term                         | 1             |                                       |                              | Both   Q Search  Clear                                                                                                    |               |
|                                     |               | Enter a search                        | n string or *nix re          | gular expression to search certificate names and distinguished names.                                                                                                    |               |
| Certificate A                       | uthorities    |                                       |                              |                                                                                                    |               |
|                                     |               |                                       |                              |                                                                                                    |               |
| Name                                | Internal      | Issuer                                | Certificates                 | Distinguished Name Ir                                                                                                    | n Use Actions |
| Name<br>MyRootCA                    | Internal 🗙    | lssuer<br>self-                       | Certificates                 | Distinguished Name         Ir           OU=pki.uclabservices.com, 0=Cisco Systems Inc, CN=UCLAB Services Root, C=US ()                                                                                                    | n Use Actions |
| Name<br>MyRootCA                    | Internal      | lssuer<br>self-<br>signed             | Certificates                 | Distinguished Name     Ir       OU=pki.uclabservices.com, 0=Cisco Systems Inc, CN=UCLAB Services Root, C=US     I       Valid From: Sat, 26 Jan 2019 12:18:03 -0500     Valid Until: Wed, 26 Jan 2039 12:27:59 -0500                                                                                                    | n Use Actions |
| Mame<br>MyRootCA<br>MyIntermediateC | Internal<br>X | Issuer<br>self-<br>signed<br>MyRootCA | Certificates 1 0             | Distinguished Name     In       OU=pki.uclabservices.com, 0=Cisco Systems Inc, CN=UCLAB Services Root, C=US     i       Valid From: Sat, 26 Jan 2019 12:18:03 -0500     Valid Until: Wed, 26 Jan 2039 12:27:59 -0500       ST=CA, OU=Cisco TAC, 0=Cisco Systems Inc, L=San Jose, DC=UCLAB12, DC=local, CN=UCLAB12IssuingCA, C=US     i                                                                                                    | n Use Actions |
| Mame<br>MyRootCA<br>MyIntermediateC | Internal      | lssuer<br>self-<br>signed<br>MyRootCA | Certificates 1 0             | Distinguished Name     In       OU=pki.uclabservices.com, 0=Cisco Systems Inc, CN=UCLAB Services Root, C=US     Im       Valid From: Sat, 26 Jan 2019 12:18:03 -0500     Valid Until: Wed, 26 Jan 2039 12:27:59 -0500       ST=CA, OU=Cisco TAC, 0=Cisco Systems Inc, L=San Jose, DC=UCLAB12, DC=local, CN=UCLAB12IssuingCA, C=US     Im       Valid From: Mon, 28 Jan 2019 13:10:27 -0500     Valid Until: Sun, 28 Jan 2029 13:20:27 -0500 | n Use Actions |
| Name<br>MyRootCA<br>MyIntermediateC | Internal      | lssuer<br>self-<br>signed<br>MyRootCA | Certificates 1 0             | Distinguished Name     In       OU=pki.uclabservices.com, 0=Cisco Systems Inc, CN=UCLAB Services Root, C=US     i       Valid From: Sat, 26 Jan 2019 12:18:03 -0500     Valid Until: Wed, 26 Jan 2039 12:27:59 -0500       ST=CA, OU=Cisco TAC, 0=Cisco Systems Inc, L=San Jose, DC=UCLAB12, DC=local, CN=UCLAB12IssuingCA, C=US     i       Valid From: Mon, 28 Jan 2019 13:10:27 -0500     Valid Until: Sun, 28 Jan 2029 13:20:27 -0500   | n Use Actions |

pfSense GUI - CA Links

Review the Certificate Authorities to ensure that the Intermediate is correctly chained to the root certificate as shown in the image.

#### Step 4. Create and Export a CSR for the load-balanced web-site

This describes the steps to create a CSR, export the CSR, then import the signed certificate. If you already have an existing certificate in a PFX format, you can import this certificate. Consult the pfSense documentation for these steps.

1. Select the Certificates menu, then select the Add/Sign button.

|                                                                                      | m 👻 Interface     | s → Firewall →                                                                    | Services -                                                           | VPN 🕶                        | Status 🗸      | Diagnostics 👻     | Help 🗸         |                | •       |
|--------------------------------------------------------------------------------------|-------------------|-----------------------------------------------------------------------------------|----------------------------------------------------------------------|------------------------------|---------------|-------------------|----------------|----------------|---------|
| System / Certif                                                                      | ficates / Cer     | tificates                                                                         |                                                                      |                              |               |                   |                |                | 0       |
| Authorities Certifi                                                                  | cates Certific    | ate Revocation                                                                    |                                                                      |                              |               |                   |                |                |         |
| Search                                                                               |                   |                                                                                   |                                                                      |                              |               |                   |                |                | Θ       |
| Search term                                                                          |                   |                                                                                   |                                                                      |                              | В             | oth               | Y Q Search     | Clear          |         |
|                                                                                      | Enter a sear      | ch string or *nix regu                                                            | lar expression to s                                                  | earch certifica              | ite names and | distinguished nam | es.            |                |         |
| Certificates                                                                         |                   |                                                                                   |                                                                      |                              |               |                   |                |                |         |
| Name                                                                                 | Issuer            | Distinguished Nam                                                                 | ıe                                                                   |                              |               |                   | In Use         | Actions        |         |
| GUI default (65cced5b25<br>Server Certificate<br>CA: <b>No</b><br>Server: <b>Yes</b> | i159) self-signed | O=pfSense GUI de<br>Valid From: <b>Wed, 14 F</b><br>Valid Until: <b>Tue, 18 M</b> | fault Self-Signed C<br>eb 2024 11:42:03 -05<br>ar 2025 12:42:03 -040 | ertificate, CN=<br>500<br>50 | ⊧pfSense-65cc | ed5b25159 🚺       | webConfigurato | /* <b>/</b> 10 |         |
|                                                                                      |                   |                                                                                   |                                                                      |                              |               |                   |                | + Ad           | ld/Sign |

#### 2. Complete the Certificate Signing Request form.

| COMMUNITY EDITION       | ▪ Interfaces ▪ Firewall ▪ Services ▪ VPN ▪ Status ▪ Diagnostics ▪ Help ▪                                                                                                    | • |
|-------------------------|----------------------------------------------------------------------------------------------------|---|
| System / Certifica      | ates / Certificates / Edit                                                                                                    | 0 |
| Authorities Certificate | es Certificate Revocation                                                                                                    |   |
| Add/Sign a New Certi    | ificate                                                                                                    |   |
| Method                  | Create a Certificate Signing Request                                                                                                    |   |
| Descriptive name        | ece-web-2024<br>The name of this entry as displayed in the GUI for reference.<br>This name can contain spaces but it cannot contain any of the following characters: ?, >, <, &, /,  ", '                                    |   |
| External Signing Requ   | uest                                                                                                    |   |
| Key type                | RSA                                                                                                    |   |
|                         | 2048<br>The length to use when generating a new RSA key, in bits.<br>The Key Length should not be lower than 2048 or some platforms may consider the certificate invalid.                                                    |   |
|                         | prime256v1 [HTTPS] [IPsec] [OpenVPN]                                                                                                    |   |
| Digest Algorithm        | sha256  The digest method used when the certificate is signed. The best practice is to use SHA256 or higher. Some services and platforms, such as the GUI web server and OpenVPN, consider weaker digest algorithms invalid. |   |
| Common Name             | myece.mydomain.com                                                                                                    |   |
|                         | The following certificate subject components are optional and may be left blank.                                                                                                    |   |
| Country Code            | Us                                                                                                    |   |
| State or Province       | North Carolina                                                                                                    |   |
| City                    | Research Triangle Park                                                                                                    |   |
| Organization            | Cisco Systems Inc                                                                                                    |   |
| Organizational Unit     | Cisco TAC                                                                                                    |   |

pfSense GUI - CSR Creation

- Method: Select Create a Certificate Signing Request from the drop-down
- Descriptive Name: Provide a name for the certificate
- Key type and Digest Algorithm: Review to ensure they match your requirements
- Common Name: Provide the fully qualified domain name web-site
- Provide the remaining certificate information as required for your environment

| Certificate Attributes |                                                                                                    |                                                                                                    |  |  |  |  |  |  |  |
|------------------------|----------------------------------------------------------------------------------------------------|----------------------------------------------------------------------------------------------------|--|--|--|--|--|--|--|
| Attribute Notes        | The following attributes are added to certificat selected mode.                                                                                   | tes and requests when they are created or signed. These attributes behave differently depending on the    |  |  |  |  |  |  |  |
|                        | For Certificate Signing Requests, These attribu                                                                                                   | utes are added to the request but they may be ignored or changed by the CA that signs the request.        |  |  |  |  |  |  |  |
|                        | f this CSR will be signed using the Certificate Manager on this firewall, set the attributes when signing instead as they cannot be carried over. |                                                                                                    |  |  |  |  |  |  |  |
| Certificate Type       | Server Certificate                                                                                                    | ~                                                                                                    |  |  |  |  |  |  |  |
|                        | Add type-specific usage attributes to the signe                                                                                                   | ed certificate. Used for placing usage restrictions on, or granting abilities to, the signed certificate. |  |  |  |  |  |  |  |
| Alternative Names      | FQDN or Hostname 🗸                                                                                                    | myece.externaldomain.com                                                                                  |  |  |  |  |  |  |  |
|                        | Туре                                                                                                    | Value                                                                                                    |  |  |  |  |  |  |  |
| Add SAN Row            | + Add SAN Row                                                                                                    |                                                                                                    |  |  |  |  |  |  |  |
|                        | D Save                                                                                                    |                                                                                                    |  |  |  |  |  |  |  |
|                        |                                                                                                    |                                                                                                    |  |  |  |  |  |  |  |

pfSense GUI - CSR Advanced

- Certificate Type: Select Server Certificate in the drop-down.
- Alternative Names: Provide any Subject Alternative Names (SAN) required for your implementation.

**Note**: The common name is automatically added to the SAN field. You only need to add additional names required.

Select Save once all fields are correct.

3. Export the CSR to a file.

| Sense s                                                                                            | ystem 👻 Interfaces              | Firewall - Services                                                                                                    | ▼ VPN ▼                                            | Status 🕶        | Diagnostics 👻      | Help 🗸          | ( <del>)</del>       |
|----------------------------------------------------------------------------------------------------|---------------------------------|----------------------------------------------------------------------------------------------------|----------------------------------------------------|-----------------|--------------------|-----------------|----------------------|
| System / Ce                                                                                        | rtificates / Certi              | īcates                                                                                                    |                                                    |                 |                    |                 | 0                    |
| Created certificate s                                                                              | igning request ece-web-2        | )24                                                                                                    |                                                    |                 |                    |                 |                      |
| Authorities Ce                                                                                     | ertificates Certificate         | Revocation                                                                                                    |                                                    |                 |                    |                 |                      |
| Search                                                                                             |                                 |                                                                                                    |                                                    |                 | 4.                 |                 | 0                    |
| Certificates                                                                                       | Enter a search                  | string or *nix regular expression                                                                                      | to search certific                                 | ate names and   | distinguished name | 3.              | Juear                |
| Name                                                                                               | Issuer                          | Distinguished Name                                                                                                    |                                                    |                 |                    | In Use          | Actions              |
| GUI default<br>(65cced5b25159)<br><i>Server Certificate</i><br>CA: <b>No</b><br>Server: <b>Yes</b> | self-signed                     | O=pfSense GUI default Self-S<br>Valid From: <b>Wed, 14 Feb 2024 11</b> :<br>Valid Until: <b>Tue, 18 Mar 2025 12</b> :4 | Signed Certificate,<br>:42:03 -0500<br>12:03 -0400 | CN=pfSense-6    | 5cced5b25159 🕚     | webConfigurator | <b>/*</b> ₽∎C        |
| ece-web-2024                                                                                       | external - signature<br>pending | ST=North Carolina, OU=Cisco<br>Park, CN=ece.uclabservices.                                                             | o TAC, O=Cisco Sy<br>com, C=US                     | ystems Inc, L=R | esearch Triangle   |                 | ∥ <mark>≁)</mark> ₽亩 |
|                                                                                                    |                                 |                                                                                                    |                                                    |                 |                    |                 | + Add/Sign           |

pfSense GUI - CSR Export

Select the Export button to save the CSR, then sign this with your CA. Once you have the signed certificate,

save this as a PEM or Base-64 file to complete the process.

4. Import the signed certificate.

| created certificate si                                                                               | gning request ece-web-20                  | 24                                                                                                    |                                                                     |                                              |                                     |         |
|----------------------------------------------------------------------------------------------------|-------------------------------------------|----------------------------------------------------------------------------------------------------|---------------------------------------------------------------------|----------------------------------------------|-------------------------------------|---------|
| Authorities Cer                                                                                      | rtificates Certificate                    | Revocation                                                                                                    |                                                                     |                                              |                                     |         |
| Search term                                                                                          |                                           |                                                                                                    |                                                                     |                                              |                                     |         |
| Contification                                                                                        | Enter a search s                          | string or *nix regular expression to sea                                                                                                    | rch certificate names an                                            | Both<br>d distinguished nan                  | Q Search nes.                       | 5 Clear |
| <b>Certificates</b><br>lame                                                                          | Enter a search s                          | string or *nix regular expression to sea<br>Distinguished Name                                                                                                    | rch certificate names an                                            | Both<br>d distinguished nan                  | C Search  nes.  In Use              | Clear   |
| Certificates<br>lame<br>SUI default<br>65cced5b25159)<br>Server Certificate<br>CA: No<br>Server: Yes | Enter a search s<br>Issuer<br>self-signed | tring or *nix regular expression to sear<br><b>Distinguished Name</b><br>O=pfSense GUI default Self-Signed (<br>Valid From: Wed, 14 Feb 2024 11:42:03 -0<br>Valid Until: Tue, 18 Mar 2025 12:42:03 -04 | rch certificate names ar<br>Certificate, CN=pfSense-<br>1500<br>100 | Both<br>d distinguished nan<br>65cced5b25159 | Q Search hes. In Use webConfigurato | Actions |

pfSense GUI - Certificate Import

Select the Pencil icon to import the signed certificate.

5. Paste the certificate data in the form.

| System / Certific      | ates / Certificates / Edit                                                                                                    | Ð |
|------------------------|----------------------------------------------------------------------------------------------------|---|
| Authorities Certificat | es Certificate Revocation                                                                                                    |   |
| Complete Signing Re    | ece-web-2024<br>The name of this entry as displayed in the GUI for reference.<br>This name can contain spaces but it cannot contain any of the following characters: ?, >, <, &, /,  ", "                                                                                                    |   |
| Signing request data   | BEGIN CERTIFICATE REQUEST MIIDvDCCAqQCAQAwgZcxHjAcBgNVBAMTFWVjZS51Y2xhYnNlcnZpY2VzLmNvbTEL MAkGA1UEBhMCvVMxFzAVBgNVBAgTDk5vcnRoIENhcm9saW5hMR8wHQYDVQQHExZS ZXNlYXJjaCBUcmlhbmdsZSBQYXJrMRowGAYDVQQKExFDaXNjbyBTeXN0ZW1zIElu YzESMBAGA1UECxMJQ21zY28gVEFDMIIBIjANBgqhkiG9w0BAQEFAAOCAQ8AMIIB |   |
| Final certificate data | GBSApWQWkas305JkKISY/pYEI2EW/7EZcDmHRUrnEFcWoRR2984LJgDgs1pmlcPL<br>V11oh2f4skcrjrvBiOu+VjhTJEos7rF+yiZ3IT4TJWDLLEXAGJqB+jy865bfsZQf<br>QNYnxuZ5Mnuqx1PN97EPQng0/lIgXo4xDz6Dg+IWt9pyrRZdxpmy<br>END CERTIFICATE                                                                              |   |
|                        | Paste the certificate received from the certificate authority here.                                                                                                    |   |

pfSense GUI - Certificate Import

Select **Update** to save the certificate.

6. Review the certificate data to ensure it is correct.

|                                       | ystem - Interfaces      | Firewall 🕇               | Services -         | VPN <del>-</del> | Status 🗸        | Diagnostic     | 3 <del>-</del> | Help <del>-</del> |                | G |
|---------------------------------------|-------------------------|--------------------------|--------------------|------------------|-----------------|----------------|----------------|-------------------|----------------|---|
| System / Ce                           | rtificates / Certi      | ficates                  |                    |                  |                 |                |                |                   |                | Ø |
| Authorities Ce                        | ertificates Certificate | Revocation               |                    |                  |                 |                |                |                   |                |   |
| Search                                |                         |                          |                    |                  |                 |                |                |                   |                | Θ |
| Search term                           |                         |                          |                    |                  | В               | Both           | ~              | Q Search          | <b>O</b> Clear |   |
|                                       | Enter a search          | string or *nix regular   | expression to se   | earch certific   | ate names and   | distinguished  | d names.       |                   |                |   |
| Certificates                          |                         |                          |                    |                  |                 |                |                |                   |                |   |
| Name                                  | Issuer                  | Distinguished Name       | 9                  |                  |                 |                | 1              | In Use            | Actions        |   |
| GUI default                           | self-signed             | O=pfSense GUI defa       | ault Self-Signed   | Certificate, C   | N=pfSense-65    | cced5b25159    | 6              | webConfigurator   | <b>∦*₽</b> ∎C  |   |
| (65cced5b25159)<br>Server Certificate |                         | Valid From: Wed, 14 Fe   | b 2024 11:42:03 -( | 0500             |                 |                |                |                   |                |   |
| CA: <b>No</b><br>Server: <b>Yes</b>   |                         | Valid Until: Tue, 18 Mar | r 2025 12:42:03 -0 | 400              |                 |                |                |                   |                |   |
| ece-web-2024                          | MyIntermediateCA        | ST=North Carolina,       | OU=Cisco TAC,      | 0=Cisco Syst     | tems Inc, L=Res | search Triangl | le Park,       |                   | <b>**?</b> ==  |   |
| CA: <b>No</b><br>Server: <b>Yes</b>   |                         | CN=ece.uclabservic       | ces.com, C=US      | •                |                 |                |                |                   |                |   |
|                                       |                         | Valid Until: Thu, 19 Feb | 2026 12:31:00 -0   | 500              |                 |                |                |                   |                |   |
|                                       |                         |                          |                    |                  |                 |                |                |                   |                |   |
|                                       |                         |                          |                    |                  |                 |                |                |                   |                |   |

pfSense GUI - Certificate List

7. Repeat this process if you wish to host multiple sites on this pfSense.

## **Add Virtual IPs**

At least one IP is required to host websites on the pfSense. In pfSense this is done with Virtual IPs (VIPs).

Step 1. Select Virtual IPs from the Firewall drop-down

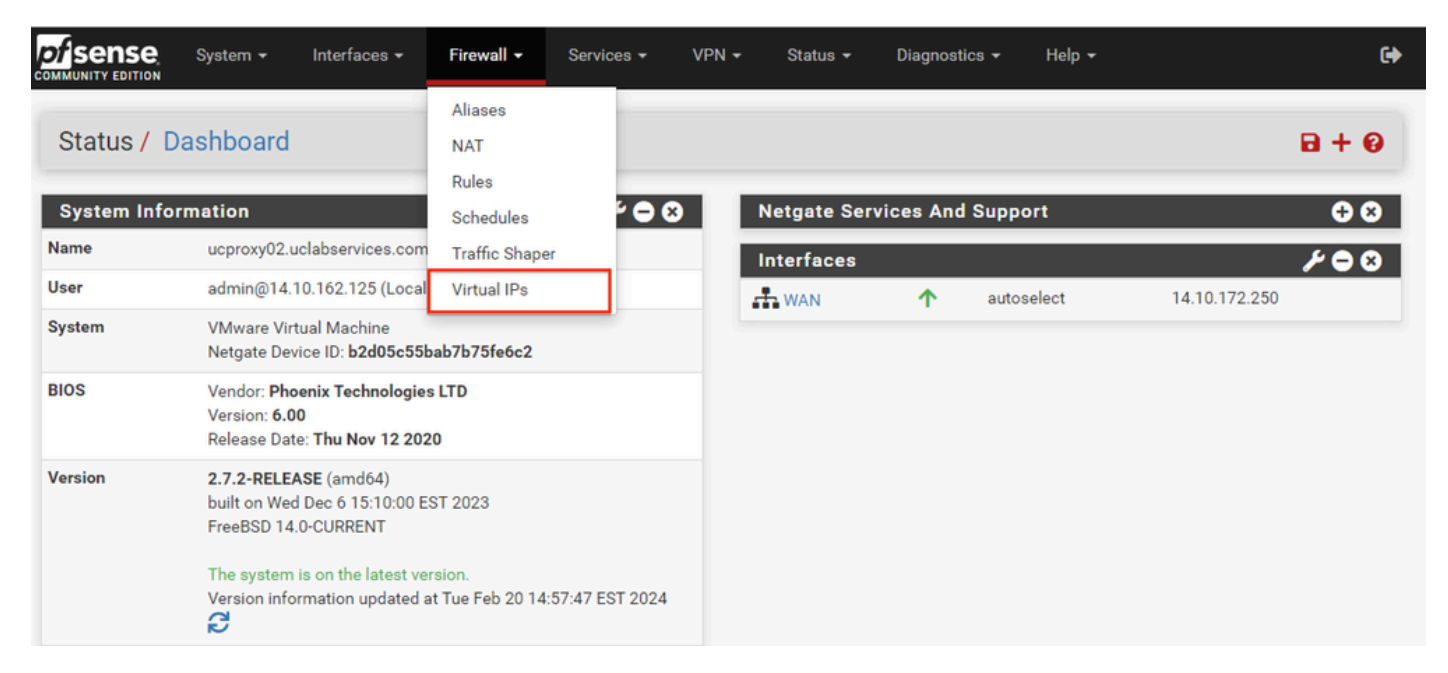

pfSense GUI - VIP Dropdown

#### Step 2. Select the Add button

|                    | System -   | Interfaces 🕶 | Firewall 👻 | Services 🕶 | VPN 🗸 | Status 🕶 | Diagnostics 👻 | Help 👻 |         | •     |
|--------------------|------------|--------------|------------|------------|-------|----------|---------------|--------|---------|-------|
| Firewall / V       | irtual IPs | 6            |            |            |       |          |               |        |         | Ø     |
| Virtual IP Add     | lress      |              |            |            |       |          |               |        |         |       |
| Virtual IP address |            |              | Interface  |            | Туре  |          | Description   |        | Actions |       |
|                    |            |              |            |            |       |          |               |        |         | + Add |
| 0                  |            |              |            |            |       |          |               |        |         |       |
|                    |            |              |            |            |       |          |               |        |         |       |
|                    |            |              |            |            |       |          |               |        |         |       |

pfSense GUI - VIP Landing Page

#### Step 3. Provide Address information

| ilewail/ viituai      | IPS/ Eult                       |                                   |                          |                                |                                      |
|-----------------------|---------------------------------|-----------------------------------|--------------------------|--------------------------------|--------------------------------------|
| dit Virtual IP        |                                 |                                   |                          |                                |                                      |
| Туре                  | IP Alias                        | ○ CARP                            | O Proxy ARP              | ○ Other                        |                                      |
| Interface             | WAN                             |                                   | *                        |                                |                                      |
| Address type          | Single address                  |                                   | *                        |                                |                                      |
| Address(es)           | 14.10.162.251                   |                                   |                          |                                | / 32 🗸                               |
|                       | The mask must be the            | network's subnet mask. It does r  | not specify a CIDR range |                                |                                      |
| Virtual IP Password   | Virtual IP Password             |                                   |                          | Virtual IP Password            |                                      |
|                       | Enter the VHID group p          | assword.                          | C                        | Confirm                        |                                      |
| VHID Group            | 1                               |                                   | ~                        |                                |                                      |
|                       | Enter the VHID group th         | nat the machines will share.      |                          |                                |                                      |
| Advertising frequency | 1                               |                                   | ~                        | 0                              |                                      |
| Advertising frequency | Base                            |                                   | s                        | ikew                           |                                      |
|                       | The frequency that this master. | machine will advertise. 0 means   | s usually master. Otherw | rise the lowest combination of | both values in the cluster determine |
| Description           | ece-VIP                         |                                   |                          |                                |                                      |
|                       | A description may be e          | ntered here for administrative re | ference (not parsed).    |                                |                                      |

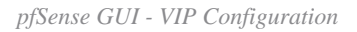

Use the information to add a VIP.

- Type: Select IP Alias
- Interface: Select the interface for this IP Address to be broadcast
- Address(es): Enter the IP Address
- Address Mask: For IP addresses used for load-balancing, the mask must be a /32
- Description: Provide a short text to make it easier to understand the configuration later

Select **Save** to commit the change.

Repeat this for each IP Address required for your configuration.

#### **Step 4. Apply Configuration**

|                                    | System <del>-</del>                  | Interfaces 🗸                    | Firewall 🛨 | Services - | VPN -    | Status 👻 | Diagnostics 👻 | Help 👻 |          | •     |
|------------------------------------|--------------------------------------|---------------------------------|------------|------------|----------|----------|---------------|--------|----------|-------|
| Firewall /                         | Virtual IPs                          |                                 |            |            |          |          |               |        |          | 0     |
| The VIP configur<br>The changes mu | ration has been<br>ist be applied fo | changed.<br>r them to take effe | ect.       |            |          |          |               |        | Apply Ch | anges |
| Virtual IP Ad                      | dress                                |                                 |            |            |          |          |               |        |          |       |
| Virtual IP address                 |                                      |                                 | Interface  |            | Туре     |          | Description   |        | Actions  |       |
| 14.10.162.251/3                    | 2                                    |                                 | WAN        |            | IP Alias |          | ece-VIP       |        | e 🖉 🖬    |       |
| 0                                  |                                      |                                 |            |            |          |          |               |        |          | + Add |

pfSense GUI - VIP List

Select the, **Apply Changes** button after all VIPs have been added.

## **Configure Firewall**

pfSense has a built-in firewall. The default rule-set is very limited. Before the appliance is put into production, ensure that you build a comprehensive firewall policy.

Step 1. Select Rules from the Firewall drop-down

|           | System - Interfaces -                                                                                | <b>Firewall  →</b> Se          | rvices 👻 VP | 'N <del>-</del> Status <del>-</del> | Diagnostics 👻 🕴   | telp 🕶           | •            |
|-----------|----------------------------------------------------------------------------------------------------|--------------------------------|-------------|-------------------------------------|-------------------|------------------|--------------|
| Status /  | Dashboard                                                                                            | Aliases<br>NAT<br>Rules        | _           |                                     |                   |                  | <b>B + 0</b> |
| System In | formation                                                                                            | Schedules                      | °⊖⊗         | Netgate Ser                         | vices And Support |                  | <b>+</b> ×   |
| Name      | ucproxy02.uclabservices.com                                                                          | Traffic Shaper                 |             | Interfaces                          |                   |                  | 100          |
| User      | admin@14.10.162.125 (Local                                                                           | Virtual IPs                    |             | A WAN                               | ↑ autosele        | ct 14.10.172.250 |              |
| System    | VMware Virtual Machine<br>Netgate Device ID: <b>b2d05c55b</b>                                        | ab7b75fe6c2                    |             |                                     |                   |                  |              |
| BIOS      | Vendor: <b>Phoenix Technologies</b><br>Version: <b>6.00</b><br>Release Date: <b>Thu Nov 12 202</b> 0 |                                |             |                                     |                   |                  |              |
| Version   | 2.7.2-RELEASE (amd64)<br>built on Wed Dec 6 15:10:00 ES<br>FreeBSD 14.0-CURRENT                      | T 2023                         |             |                                     |                   |                  |              |
|           | The system is on the latest ver<br>Version information updated at<br>C                               | sion.<br>: Tue Feb 20 14:57:47 | 7 EST 2024  |                                     |                   |                  |              |

pfSense GUI - Firewall Rules Dropdown

#### Step 2. Select one of the Add buttons

|        |             |          | \<br>\                           |      |             |            |         |       |          |                        |        |
|--------|-------------|----------|----------------------------------|------|-------------|------------|---------|-------|----------|------------------------|--------|
| ules ( | States      | Protocol | )<br>Source                      | Port | Destination | Port       | Gateway | Queue | Schedule | Description            | Action |
| ~      | 0/13.35 MiB | *        | *                                | *    | WAN Address | 8443<br>22 | *       | *     |          | Anti-Lockout Rule      | ٥      |
| ×      | 0/0 B       | *        | RFC 1918 networks                | *    | *           | *          | *       | *     |          | Block private networks | •      |
| ×      | 0/3.63 MiB  | *        | Reserved<br>Not assigned by IANA | *    | *           | *          | *       | *     |          | Block bogon networks   | ٥      |

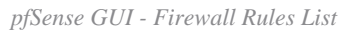

Note that one button adds the new rule above the selected line while the other adds the rule below the selected rule. Either button can be used for the first rule.

#### Step 3. Create firewall rule to allow traffic to port 443 for the IP address

| COMMUNITY EDITION      |                                                                                            | all 🗸 Services 🕶                                                                                | VPN - Status -                                                                 | Diagnosti                     | cs 🕶 Help 🕶                        | 0                                                                                                    |
|------------------------|--------------------------------------------------------------------------------------------|-------------------------------------------------------------------------------------------------|--------------------------------------------------------------------------------|-------------------------------|------------------------------------|----------------------------------------------------------------------------------------------------|
| Firewall / Rules /     | Edit                                                                                       |                                                                                                 |                                                                                |                               |                                    | ≢ 📖 🗐 💡                                                                                                    |
| Edit Firewall Rule     |                                                                                            |                                                                                                 |                                                                                |                               |                                    |                                                                                                    |
| Action                 | Pass                                                                                       |                                                                                                 | ~                                                                              |                               |                                    |                                                                                                    |
|                        | Choose what to do with pack<br>Hint: the difference between<br>whereas with block the pack | ets that match the criteria<br>block and reject is that with<br>et is dropped silently. In eith | specified below.<br>n reject, a packet (TCP RS)<br>ner case, the original pack | T or ICMP po<br>et is discard | ort unreachable for UDP) is<br>ed. | s returned to the sender,                                                                                                    |
| Disabled               | <ul> <li>Disable this rule</li> </ul>                                                      |                                                                                                 |                                                                                |                               |                                    |                                                                                                    |
|                        | Set this option to disable this                                                            | rule without removing it fro                                                                    | om the list.                                                                   |                               |                                    |                                                                                                    |
| Interface              | WAN                                                                                        |                                                                                                 | ~                                                                              |                               |                                    |                                                                                                    |
|                        | Choose the interface from wh                                                               | hich packets must come to                                                                       | match this rule.                                                               |                               |                                    |                                                                                                    |
| Address Family         | IPv4                                                                                       |                                                                                                 | ~                                                                              |                               |                                    |                                                                                                    |
|                        | Select the Internet Protocol v                                                             | ersion this rule applies to.                                                                    |                                                                                |                               |                                    |                                                                                                    |
| Protocol               | TCP                                                                                        |                                                                                                 | ~                                                                              |                               |                                    |                                                                                                    |
|                        | Choose which IP protocol this                                                              | s rule should match.                                                                            |                                                                                |                               |                                    |                                                                                                    |
| Source                 |                                                                                            |                                                                                                 |                                                                                |                               |                                    |                                                                                                    |
| Source                 |                                                                                            | Anu                                                                                             |                                                                                |                               | Course Address                     |                                                                                                    |
| Source                 | Invert match                                                                               | Any                                                                                             |                                                                                | •                             | Source Address                     | / *                                                                                                    |
|                        | 💠 Display Advanced                                                                         |                                                                                                 |                                                                                |                               |                                    |                                                                                                    |
|                        | The <b>Source Port Range</b> for a its default value, <b>any</b> .                         | connection is typically rand                                                                    | dom and almost never equ                                                       | ual to the de                 | stination port. In most cas        | es this setting must remain at                                                                                                    |
| Destination            |                                                                                            |                                                                                                 |                                                                                |                               |                                    |                                                                                                    |
| Destination            | Invert match                                                                               | Address or Alias                                                                                |                                                                                | ~                             | 14.10.162.251                      | / ~                                                                                                    |
| Destination Port Range | HTTPS (443) 🗸                                                                              |                                                                                                 | HTTPS (443)                                                                    | ~                             |                                    |                                                                                                    |
|                        | From                                                                                       | Custom                                                                                          | То                                                                             |                               | Custom                             |                                                                                                    |
|                        | Specify the destination port of                                                            | or port range for this rule. T                                                                  | he "To" field may be left er                                                   | mpty if only f                | filtering a single port.           |                                                                                                    |
| Extra Options          |                                                                                            |                                                                                                 |                                                                                |                               |                                    |                                                                                                    |
|                        |                                                                                            | llad bu this suls                                                                               |                                                                                |                               |                                    |                                                                                                    |
| Log                    | Hint: the firewall has limited                                                             | lied by this rule<br>local log space. Don't turn o                                              | on logging for everything. I                                                   | If doing a lot                | of logging, consider using         | a remote syslog server (see                                                                                                    |
|                        | the Status: System Logs: Set                                                               | tings page).                                                                                    |                                                                                | 9                             |                                    | , , |
| Description            | Allow ECE HTTPS                                                                            |                                                                                                 |                                                                                |                               |                                    |                                                                                                    |
|                        | A description may be entered                                                               | l here for administrative ref                                                                   | erence. A maximum of 52                                                        | characters                    | will be used in the ruleset        | and displayed in the firewall                                                                                                    |
|                        | log.                                                                                       |                                                                                                 |                                                                                |                               |                                    |                                                                                                    |
| Advanced Options       | 🕸 Display Advanced                                                                         |                                                                                                 |                                                                                |                               |                                    |                                                                                                    |
|                        |                                                                                            |                                                                                                 |                                                                                |                               |                                    |                                                                                                    |

pfSense GUI - Firewall Pass Rule Configuration

Use the information to create the rule.

- Action: Select Pass
- Interface: Choose the Interface the rule applies to
- Address Family and Protocol: Select as appropriate
- Source: Leave selected as Any
- Destination: Select Address or Alias from the Destination drop-down, then enter the IP address the rule applies to
- Destination Port Range: Select, HTTPS (443) in both the From and To drop-down
- Log: Select the check-box to log any packets which match this rule for accounting
- Description: Provide text to refer to the rule later

#### Select Save.

#### Step 4. Create a firewall rule to drop all other traffic to the pfSense

Select the Add button to insert the rule below the newly created rule.

|                                                                                                    |                                                                                                    |                                                                                                    |                                                                                                 |                                                                      |                                                                            |                                                                                                    |                                                            |                                                  | _              |
|----------------------------------------------------------------------------------------------------|----------------------------------------------------------------------------------------------------|----------------------------------------------------------------------------------------------------|-------------------------------------------------------------------------------------------------|----------------------------------------------------------------------|----------------------------------------------------------------------------|----------------------------------------------------------------------------------------------------|------------------------------------------------------------|--------------------------------------------------|----------------|
| rewall / Rules /                                                                                     | Edit                                                                                                    |                                                                                                    |                                                                                                 |                                                                      |                                                                            |                                                                                                    |                                                            | 至 匝                                              |                |
| lit Firewall Rule                                                                                    |                                                                                                    |                                                                                                    |                                                                                                 |                                                                      |                                                                            |                                                                                                    |                                                            |                                                  |                |
| Action                                                                                               | Block                                                                                                    |                                                                                                    |                                                                                                 | ~                                                                    |                                                                            |                                                                                                    |                                                            |                                                  |                |
|                                                                                                    | Choose what to do with<br>Hint: the difference betw<br>whereas with block the                                                                                                    | packets that matc<br>ween block and reje<br>packet is dropped                                                                                                    | h the criteria spec<br>ect is that with rej<br>silently. In either c                            | cified below.<br>ect, a packet (TCP<br>case, the original p          | RST or ICMP<br>acket is disca                                              | port unreachable f<br>arded.                                                                                                    | or UDP) is retu                                            | rned to the sende                                | er,            |
| Disabled                                                                                             | <ul> <li>Disable this rule</li> <li>Set this option to disable</li> </ul>                                                                                                    | le this rule without                                                                                                    | removing it from                                                                                | the list.                                                            |                                                                            |                                                                                                    |                                                            |                                                  |                |
| Interface                                                                                            | WAN                                                                                                    |                                                                                                    |                                                                                                 | ~                                                                    |                                                                            |                                                                                                    |                                                            |                                                  |                |
|                                                                                                    | Choose the interface fro                                                                                                    | om which packets r                                                                                                    | must come to ma                                                                                 | tch this rule.                                                       |                                                                            |                                                                                                    |                                                            |                                                  |                |
| Address Family                                                                                       | IPv4                                                                                                    |                                                                                                    |                                                                                                 | ~                                                                    |                                                                            |                                                                                                    |                                                            |                                                  |                |
|                                                                                                    | Select the Internet Proto                                                                                                    | ocol version this rul                                                                                                    | le applies to.                                                                                  |                                                                      |                                                                            |                                                                                                    |                                                            |                                                  |                |
| Protocol                                                                                             | TCP                                                                                                    |                                                                                                    |                                                                                                 | ~                                                                    |                                                                            |                                                                                                    |                                                            |                                                  |                |
|                                                                                                    | Choose which IP protoc                                                                                                    | ol this rule should                                                                                                    | match.                                                                                          | -                                                                    |                                                                            |                                                                                                    |                                                            |                                                  |                |
|                                                                                                    |                                                                                                    |                                                                                                    |                                                                                                 |                                                                      |                                                                            |                                                                                                    |                                                            |                                                  |                |
|                                                                                                    |                                                                                                    |                                                                                                    |                                                                                                 | _                                                                    |                                                                            |                                                                                                    | _                                                          | _                                                |                |
| urce                                                                                                 |                                                                                                    |                                                                                                    |                                                                                                 |                                                                      |                                                                            |                                                                                                    |                                                            |                                                  |                |
| ource<br><u>Source</u>                                                                               | <ul> <li>Invert match</li> <li>Display Advanced</li> </ul>                                                                                                    | Any                                                                                                    |                                                                                                 |                                                                      | ~                                                                          | Source Addres                                                                                                    | 8                                                          | 1                                                |                |
| stination                                                                                            | <ul> <li>Invert match</li> <li>Display Advanced</li> <li>The Source Port Range<br/>its default value, any.</li> </ul>                                                                                                    | Any for a connection is                                                                                                    | a typically random                                                                              | and almost never                                                     | ▼ equal to the o                                                           | Source Addres                                                                                                    | s<br>most cases thi                                        | /                                                | emai           |
| stination                                                                                            | <ul> <li>Invert match</li> <li>Display Advanced</li> <li>The Source Port Range<br/>its default value, any.</li> <li>Invert match</li> </ul>                                                                                                    | Any<br>for a connection is<br>Any                                                                                                    | s typically random                                                                              | and almost never                                                     | equal to the o                                                             | Source Address<br>destination port. In<br>Destination Ad                                                                                     | s<br>most cases thi<br>dress                               | / is setting must re                             | emai           |
| stination<br>Destination<br>estination Port Range                                                    | <ul> <li>Invert match</li> <li>Display Advanced</li> <li>The Source Port Range<br/>its default value, any.</li> <li>Invert match</li> <li>(other)</li> </ul>                                                                                                    | Any<br>for a connection is<br>Any                                                                                                    | a typically random                                                                              | and almost never                                                     | equal to the o                                                             | Source Address<br>destination port. In<br>Destination Ad                                                                                     | s<br>most cases thi<br>dress                               | is setting must re                               | emai           |
| Source<br>Source<br>estination<br>Destination<br>estination Port Range                               | <ul> <li>Invert match</li> <li>Display Advanced</li> <li>The Source Port Range<br/>its default value, any.</li> <li>Invert match         <ul> <li>(other)</li> <li>From</li> </ul> </li> </ul>                                                                                                    | Any<br>for a connection is<br>Any<br>Custom                                                                                                    | a typically random                                                                              | and almost never<br>(other)<br>To                                    | equal to the o                                                             | Source Address<br>destination port. In<br>Destination Ad                                                                                     | s<br>most cases thi<br>dress                               | /<br>is setting must re                          | emai           |
| stination Destination estination Port Range                                                          | <ul> <li>Invert match</li> <li>Display Advanced</li> <li>The Source Port Range<br/>its default value, any.</li> <li>Invert match         <ul> <li>(other)</li> <li>From</li> <li>Specify the destination</li> </ul> </li> </ul>                                                                                                    | Any<br>for a connection is<br>Any<br>Custom<br>port or port range f                                                                                                    | s typically random                                                                              | a and almost never<br>(other)<br>To<br>To' field may be le           | equal to the o                                                             | Source Addres                                                                                                    | s<br>most cases thi<br>dress<br>port.                      | /                                                | emai           |
| stination<br>Destination<br>estination Port Range                                                    | <ul> <li>Invert match</li> <li>Display Advanced</li> <li>The Source Port Range<br/>its default value, any.</li> <li>Invert match         <ul> <li>(other)</li> <li>From</li> <li>Specify the destination</li> </ul> </li> </ul>                                                                                                    | Any<br>for a connection is<br>Any<br>Custom<br>port or port range f                                                                                                    | s typically random                                                                              | and almost never<br>(other)<br>To<br>To <sup>*</sup> field may be le | equal to the o                                                             | Source Address<br>destination port. In<br>Destination Ad<br>Custom<br>ly filtering a single                                                  | s<br>most cases thi<br>dress<br>port.                      | / is setting must re                             | emai           |
| stination<br>Destination<br>estination Port Range<br>tra Options                                     | <ul> <li>Invert match</li> <li>Display Advanced</li> <li>The Source Port Range<br/>its default value, any.</li> <li>Invert match         <ul> <li>(other)</li> <li>From</li> <li>Specify the destination</li> </ul> </li> </ul>                                                                                                    | Any<br>for a connection is<br>Any<br>Custom<br>port or port range f                                                                                                    | s typically random                                                                              | and almost never<br>(other)<br>To<br>To <sup>*</sup> field may be le | equal to the o ft empty if on                                              | Source Address<br>destination port. In<br>Destination Ad<br>Custom<br>ly filtering a single                                                  | s<br>most cases thi<br>dress<br>port.                      | / is setting must re                             | emai           |
| stination Destination estination Port Range tra Options Log                                          | <ul> <li>Invert match</li> <li>Display Advanced</li> <li>The Source Port Range<br/>its default value, any.</li> <li>Invert match         <ul> <li>(other)</li> <li>From</li> <li>Specify the destination</li> <li>Log packets that are<br/>Hint: the firewall has lim<br/>the Status: System Log:</li> </ul> </li> </ul>                                                                      | Any<br>for a connection is<br>Any<br>Custom<br>port or port range f<br>a handled by this ru<br>hited local log space<br>s: Settings page).                                   | s typically random                                                                              | and almost never<br>(other)<br>To<br>To <sup>*</sup> field may be le | equal to the o                                                             | Source Address<br>destination port. In<br>Destination Ad<br>Custom<br>ly filtering a single<br>lot of logging, cons                          | s<br>most cases thi<br>dress<br>port.                      | /<br>is setting must re<br>/                     | emai           |
| estination<br>Destination<br>estination Port Range<br>tra Options<br>Log<br>Description              | <ul> <li>Invert match</li> <li>Display Advanced</li> <li>The Source Port Range<br/>its default value, any.</li> <li>Invert match         <ul> <li>(other)</li> <li>From</li> <li>Specify the destination point</li> <li>Log packets that are<br/>Hint: the firewall has lim<br/>the Status: System Log:</li> <li>Drop all other inbound</li> </ul> </li> </ul>                                | Any<br>for a connection is<br>Any<br>Custom<br>port or port range f<br>chandled by this ru<br>nited local log space<br>s: Settings page).<br>traffic                         | o typically random                                                                              | and almost never<br>(other)<br>To<br>To <sup>*</sup> field may be le | equal to the o                                                             | Source Address<br>destination port. In<br>Destination Ad<br>Custom<br>Ily filtering a single                                                 | s<br>most cases thi<br>dress<br>port.                      | is setting must re                               | emai           |
| stination<br>estination<br>Destination<br>estination Port Range<br>tra Options<br>Log<br>Description | <ul> <li>Invert match</li> <li>Display Advanced</li> <li>The Source Port Range<br/>its default value, any.</li> <li>Invert match         <ul> <li>(other)</li> <li>From</li> <li>Specify the destination</li> <li>Cog packets that are<br/>Hint: the firewall has lim<br/>the Status: System Logs</li> <li>Drop all other inbound<br/>A description may be er<br/>log.</li> </ul> </li> </ul> | Any<br>for a connection is<br>Any<br>Custom<br>port or port range f<br>e handled by this ru<br>hited local log space<br>s: Settings page).<br>traffic<br>ntered here for adm | s typically random<br>for this rule. The "<br>le<br>e. Don't turn on lo<br>ninistrative referer | and almost never<br>(other)<br>To<br>To <sup>*</sup> field may be le | equal to the o equal to the o ft empty if on ng. If doing a f 52 character | Source Address<br>destination port. In<br>Destination Ad<br>Custom<br>ly filtering a single<br>lot of logging, cons<br>rs will be used in th | s<br>most cases thi<br>dress<br>port.<br>sider using a ren | /<br>is setting must re<br>/<br>mote syslog serv | emai<br>ver (s |

pfSense GUI - Firewall Drop Rule Configuration

- Action: Select Block
- Interface: Choose the Interface the rule applies to
- Address Family and Protocol: Select as appropriate
- Source: Leave selected as Any
- Destination: Leave selected as Any
- Log: Select the check-box to log any packets which match this rule for accounting

• Description: Provide text to refer to the rule later

Select Save.

Step 5. Review the rules and ensure that the block rule is at the bottom

| pf<br>comm |                                                                                                    | SC Syste                           | m <del>v</del> In              | iterfaces <del>-</del> Firewa      | I <del>-</del> | Services -    | VPN 🗸       | Status 🗸 | Diagnostics 👻       | Help 🗸                         | ¢                |
|------------|----------------------------------------------------------------------------------------------------|------------------------------------|--------------------------------|------------------------------------|----------------|---------------|-------------|----------|---------------------|--------------------------------|------------------|
| F          | rewa                                                                                                    | III / Rules                        | s/ WAN                         | I                                  |                |               |             |          |                     |                                | u 🗉 🔞            |
| T)<br>T)   | e firewa<br>e chang                                                                                                    | all rule configu<br>ges must be ap | ration has b<br>oplied for the | een changed.<br>em to take effect. |                |               |             |          |                     |                                | ✓ Apply Changes  |
| F          | oating                                                                                                    | WAN                                |                                |                                    |                |               |             |          |                     |                                |                  |
| R          | ules (D                                                                                                    | Drag to Cha                        | nge Orde                       | r)                                 |                |               |             |          |                     |                                |                  |
|            |                                                                                                    | States                             | Protocol                       | Source                             | Port           | Destination   | Port        | Gateway  | Queue Schedule      | Description                    | Actions          |
|            | <b>~</b>                                                                                                    | 2/13.51 MiB                        | *                              | *                                  | *              | WAN Address   | 8443<br>22  | *        | *                   | Anti-Lockout Rule              | ٥                |
|            | ×                                                                                                    | 0/0 B                              | *                              | RFC 1918 networks                  | *              | *             | *           | *        | *                   | Block private networks         | \$               |
|            | ×                                                                                                    | 0/3.65 MiB                         | *                              | Reserved<br>Not assigned by IANA   | *              | *             | *           | *        | *                   | Block bogon networks           | ٥                |
|            | <ul> <li>Image: A second second s</li></ul> | 0/0 B                              | IPv4 TCP                       | *                                  | *              | 14.10.162.251 | 443 (HTTPS) | *        | none                | Allow ECE HTTPS                | ℀ℐⅅΩ℔×           |
| 0          | ×≅                                                                                                    | 0/0 B                              | IPv4 TCP                       | *                                  | *              | *             | *           | *        | none                | Drop all other inbound traffic | ℄ℰⅅ⅀面            |
|            |                                                                                                    |                                    |                                |                                    |                |               |             | 1 Add    | ] Add <u> </u> Dele | te 🚫 Toggle 🚺 Copy 🖬           | Save 🕂 Separator |
| 6          |                                                                                                    |                                    |                                |                                    |                |               |             |          |                     |                                |                  |

pfSense GUI - Firewall Rules List

If required, drag the rules to sort them.

Select, Apply Changes once the firewall rules are in the order required for your environment.

## **Configure HAProxy**

**HAProxy Concepts** 

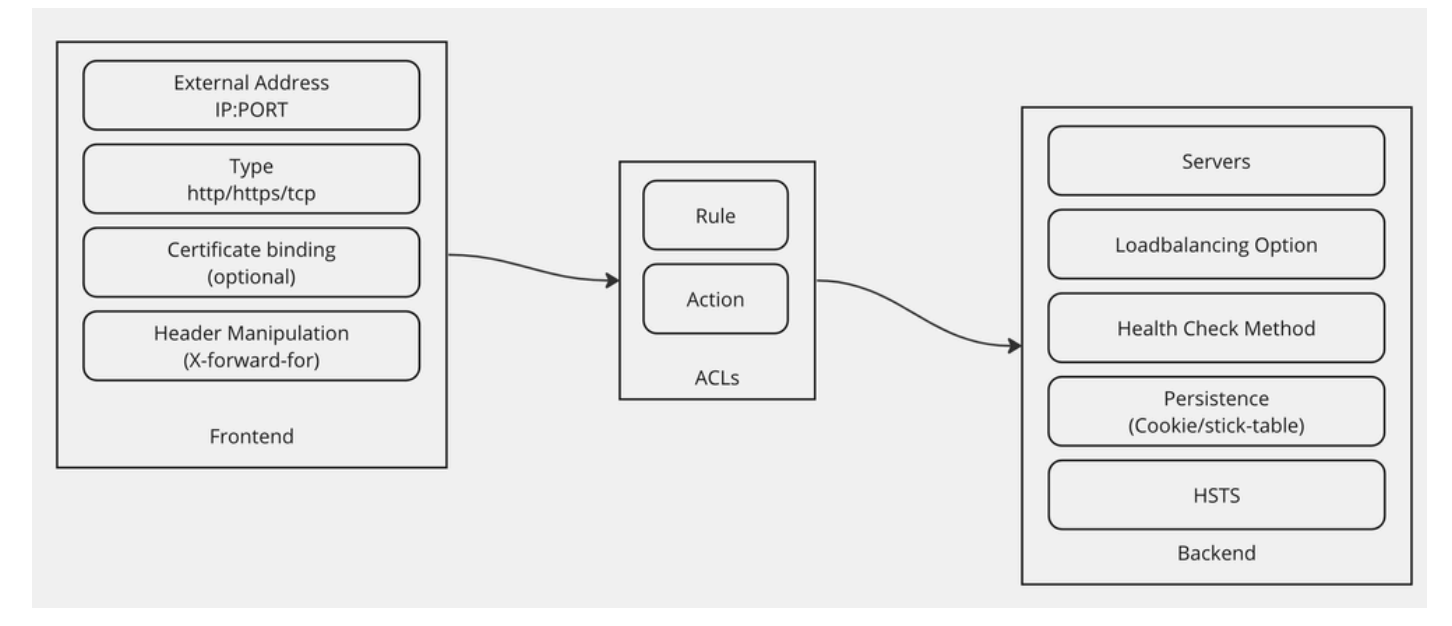

HAProxy Concepts

HAProxy is implemented with a Frontend/Backend model.

The Frontend defines the side of the proxy that customers communicate with.

The Frontend consists of an IP and Port combination, certificate binding, and can implement some header manipulation.

The Backend defines the side of the proxy that communicates with the physical web servers.

The Backend defines the actual servers and ports, the loadbalancing method for initial assignment, health checks, and persistence.

A Frontend knows what backend to communicate with by either a dedicated backend or by using ACLs.

ACLs can create different rules so that a given frontend can communicate with different backends depending on various things.

## **Initial HAProxy Settings**

Step 1. Select HAProxy from the Services drop-down

|            | System → Interfaces → Firewall →                                                                                             | Services - VPN -                                          | Status → Diagnostics → Help →                                                                                                    |
|------------|----------------------------------------------------------------------------------------------------|-----------------------------------------------------------|----------------------------------------------------------------------------------------------------|
| Status /   | Dashboard                                                                                                    | Auto Config Backup<br>Captive Portal<br>DHCP Relay        | + 0                                                                                                    |
| System Inf | ormation                                                                                                    | DHCP Server                                               | Netgate Services And Support 📃 🗢 😣                                                                                                    |
| Name       | ucproxy02.uclabservices.com                                                                                                  | DHCPv6 Relay                                              | Contract type Community Support                                                                                                    |
| User       | admin@14.10.162.125 (Local Database)                                                                                         | DHCPv6 Server                                             | Community Support Only                                                                                                    |
| System     | VMware Virtual Machine<br>Netgate Device ID: <b>b2d05c55bab7b75fe6c2</b>                                                     | DNS Forwarder<br>DNS Resolver                             | NETGATE AND pfSense COMMUNITY SUPPORT RESOURCES                                                                                                    |
| BIOS       | Vendor: <b>Phoenix Technologies LTD</b><br>Version: <b>6.00</b><br>Release Date: <b>Thu Nov 12 2020</b>                      | Dynamic DNS<br>HAProxy                                    | If you purchased your pfSense gateway firewall appliance from Netgate and elected                                                                                                    |
| Version    | 2.7.2-RELEASE (amd64)<br>built on Wed Dec 6 15:10:00 EST 2023<br>FreeBSD 14.0-CURRENT<br>The system is on the latest version | IGMP Proxy<br>NTP<br>PPPoE Server<br>Pouter Advertisement | hardware, you have access to various community support resources. This includes<br>the NETGATE RESOURCE LIBRARY.<br>You also may upgrade to a Netgate Global Technical Assistance Center (TAC)<br>Support subscription. We're always on! Our team is staffed 24x7x365 and |
|            | Version information updated at Tue Feb 20 14                                                                                 | SNMP                                                      | committed to delivering enterprise-class, worldwide support at a price point that is more than competitive when compared to others in our space.                                                                                                    |
| CPU Type   | Intel(R) Xeon(R) Platinum 8180 CPU @ 2.50Gł<br>AES-NI CPU Crypto: Yes (inactive)<br>QAT Crypto: No                           | WARE-OITLAN                                               | Upgrade Your Support     Community Support Resources     Netgate Global Support FAQ     Netgate Professional Services     Visit Netgate.com                                                                                                    |

pfSense GUI - HAProxy Dropdown

## Step 2. Configure basic settings

| Services / HAPro                       | xy / Settings O 幸 🔟 🗉                                                                                                    | 0             |
|----------------------------------------|----------------------------------------------------------------------------------------------------|---------------|
| Settings Frontend                      | Backend Files Stats Stats FS Templates                                                                                                    |               |
| General settings                       |                                                                                                    |               |
|                                        | Z Enable HAProxy                                                                                                    |               |
| Installed version                      | 2.8.3-86e043a                                                                                                    |               |
| Maximum connections                    | 1000       per process.       Connections       Memory usage         Sets the maximum per-process number of concurrent connections to X.       NOTE: setting this value too high will result in HAProxy not being able to allocate enough memory.       1 50 kB       1 50 kB       1.000 48 MB       10.000 48 MB       10.000 48 MB       10.000 48 GB       20.000 48 GB       Calculated for plain HTTP connections.       using sel offloading will increase this.         When setting a high amount of allowed simultaneous connections you will need to add and or increase the following two 'System Tunables' kern.maxfiles and kern.maxfilesperproc. For HAProxy alone set these to at least the number of allowed connections * 2 + 31. So for 100.000 connections these need to be 200.031 or more to avoid trouble, take into account that handles are also used by other processes when setting kern.maxfiles. |               |
| Number of threads to start per process | 1<br>Defaults to 1 if left blank (1 CPU core(s) detected).<br>FOR NOW, THREADS SUPPORT IN HAPROXY 1.8 IS HIGHLY EXPERIMENTAL AND IT MUST BE ENABLED WITH CAUTION AND AT YOUR OWN RIS                                                                                                    | sK.           |
| Reload behaviour                       | Force immediate stop of old process on reload. (closes existing connections) Note: when this option is selected, connections will be closed when haproxy is restarted. Otherwise the existing connections will be served by the haproxy process until they are closed. Checking this option will interrupt existing connections on a restart (which happens when the configuratio applied, but possibly also when pfSense detects an interface coming up or a change in its ip-address.)                                                                                                    | e old<br>n is |
| Reload stop behaviour                  | 15m<br>Defines the maximum time allowed to perform a clean soft-stop. Defaults to 15 minutes, but could also be defined in different units like 30s, 15m<br>1d.                                                                                                    | n, 3h or      |
| Carp monitor                           | Disabled  Monitor carp interface and only run haproxy on the firewall which is MASTER.                                                                                                    |               |
| Stats tab, 'internal' s                | tats port                                                                                                    |               |
| Internal stats port                    | 1999       EXAMPLE: 2200         Sets the internal port to be used for the stats tab. This is bound to 127.0.0.1 so will not be directly exposed on any LAN/WAN/other interface. It is to internally pass through the stats page. Leave this setting empty to remove the "HAProxyLocalStats" item from the stats page and save a little or recources.                                                                                                    | s used<br>on  |
| Internal stats refresh rate            | 20 Seconds, Leave this setting empty to not refresh the page automatically. EXAMPLE: 10                                                                                                    |               |
| Sticktable page refresh<br>rate        | Seconds, Leave this setting empty to not refresh the page automatically. EXAMPLE: 10                                                                                                    |               |

pfSense GUI - HAProxy Main Settings

Select the Enable HAProxy check-box.

Enter a value for Maximum Connections. See the chart in this section for details on the memory required.

Enter a value for the Internal stats port. This port is used to show HAProxy statistics on the appliance but is not exposed outside of the appliance.

Enter a value for the Internal stats refresh rate.

Review the remaining configuration and update as required for your environment.

Select Save.

|                               | System •                        | - Interfac                          | es∓ f               | Firewall 👻 | Services - | VPN -     | Status 🛨 | Diagnostics - | Help 🗸 | G             |
|-------------------------------|---------------------------------|-------------------------------------|---------------------|------------|------------|-----------|----------|---------------|--------|---------------|
| Services                      | / HAPro                         | xy / Setti                          | ngs                 |            |            |           |          |               |        | 0 ፰ Ш 🗏 0     |
| The haproxy o<br>You must app | onfiguration h<br>ly the change | nas been chang<br>s in order for th | jed.<br>Iem to take | effect.    |            |           |          |               |        | Apply Changes |
| Settings                      | Frontend                        | Backend                             | Files               | Stats      | Stats FS   | Templates |          |               |        |               |
| General se                    | ttings                          |                                     |                     |            |            |           |          |               |        |               |
|                               |                                 | Enable H                            | AProxy              |            |            |           |          |               |        |               |
| pfSense GUI -                 | HAProxy                         | Apply Cha                           | nges                |            |            |           |          |               |        |               |

**Note**: Configuration changes are not made active until you select the, **Apply Changes** button. You can make multiple configuration changes and apply them all at one time. Configuration does not need to be applied to be used in another section.

## **Configure HAProxy Backend**

Start with the backend. The reason for this is that the frontend must reference a backend. Ensure that you have selected the Backend menu.

|          | System 🗸 | Interfaces <del>-</del> | Firewall 🗸 | Services - | VPN <del>-</del> | Status 🛨 | Diagnostics 👻 | Help 🕶 | 0             |
|----------|----------|-------------------------|------------|------------|------------------|----------|---------------|--------|---------------|
| Services | / HAProx | ky / Backend            | ł          |            |                  |          |               | C      | :● 幸 ਘ ≡ 9    |
| Settings | Frontend | Backend Fi              | les Stats  | Stats FS   | Templates        |          |               |        |               |
| Backends |          |                         |            |            |                  |          |               |        |               |
| Advanced |          | Name                    |            | Servers    | Ch               | eck      | Frontend      | Actio  | ons           |
|          |          |                         |            |            |                  |          |               | l Add  | Delete 🕞 Save |
|          | II. ( D  |                         |            |            |                  |          |               |        |               |

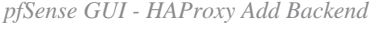

#### Select the Add Button.

| Service  | s / HAPro   | xy / Backe     | end / E  | dit       |          |           |      |              |            | C.     | ≢ 🗉 😯   |
|----------|-------------|----------------|----------|-----------|----------|-----------|------|--------------|------------|--------|---------|
| Settings | Frontend    | Backend        | Files    | Stats S   | itats FS | Templates |      |              |            |        |         |
| Edit HAP | roxy Backen | id server poo  | d        |           |          |           |      |              |            |        |         |
|          | Name        | be-ece         |          |           |          |           |      |              |            |        |         |
|          | Server list | Table          |          |           |          |           |      |              |            |        |         |
|          |             | Mode           | Name     | Forwardto | Ad       | ldress    | Port | Encrypt(SSL) | SSL checks | Weight | Actions |
|          |             | 1              |          |           |          |           |      |              |            |        |         |
|          |             | Field explanat | tions: 🚺 |           |          |           |      |              |            |        |         |

#### Provide a name for the backend.

Select the down arrow to add the first server to the Server list

|         | Mode Name            |                                | Forwardto                | Address                          | Port                             | Encrypt(SSL)      | chec    |
|---------|----------------------|--------------------------------|--------------------------|----------------------------------|----------------------------------|-------------------|---------|
| ា<br>បំ | active V cc12        | ōweba                          | Address+Port: 🗸          | 14.10.162.107                    | 443                              | •                 |         |
|         | Check certificate:   | SSL servers only, The          | server certificate wil   | l be verified against the CA ar  | nd CRL certificate configured    | below.            |         |
|         | Certificate check CN | SSL servers only, whe          | en set, must match th    | e hostnames in the subject a     | nd subjectAlternateNames of      | f the certificate | provi   |
|         | CA:                  | SSL servers only, Sele<br>None | ect the CA authority to  | o check the server certificate   | against.                         |                   |         |
|         | CRL:                 | SSL servers only, Sele         | ect the CRL to check i   | revoked certificates.            |                                  |                   |         |
|         | Client certificate:  | SSL servers only, This<br>None | s certificate will be se | nt if the server send a client o | certificate request.             |                   |         |
|         | Cookie:              | Persistence only, Use<br>weba  | d to identify server w   | hen cookie persistence is cor    | nfigured for the backend.        |                   |         |
|         | Max conn:            | Tuning, If the number          | of incoming concurr      | ent requests goes higher that    | n this value, they will be queue | ed                |         |
|         | Advanced:            | Advanced, Allows for           | adding custom HAP        | roxy settings to the server. Th  | ese are passed as written, us    | e escaping wh     | ere nee |
|         | DNS template count:  | If set configures this         | server item as a temp    | plate to provision servers from  | n dns/srv responses.             |                   |         |

Backend - Server list

Provide a name to reference the server. This does not need to match the actual server name. This is the name that is shown on the stats page.

Provide the address for the server. This can be configured as either an IP Address for FQDN.

Provide the port to connect to. This must be port 443 for ECE.

Select the Encrypt(SSL) checkbox.

Provide a value in the Cookie field. This is the content of the session stickiness cookie and must be unique inside the backend.

After the first server has been configured, select the down arrow to configure any other web servers in the environment.

| Loadbalancing optio | ns (when multiple servers are defined) $igodot$                                                                                                    |
|---------------------|----------------------------------------------------------------------------------------------------|
| Balance             | O None<br>This allows writing your own custom balance settings into the advanced section. Or when you have no need for balancing with only 1 server.                                                                                                    |
|                     | O Round robin<br>Each server is used in turns, according to their weights. This is the smoothest and fairest algorithm when the server's processing time remains<br>equally distributed. This algorithm is dynamic, which means that server weights may be adjusted on the fly for slow starts for instance.                                                                                                    |
|                     | O Static Round Robin<br>Each server is used in turns, according to their weights. This algorithm is as similar to roundrobin except that it is static, which means that changing<br>a server's weight on the fly will have no effect. On the other hand, it has no design limitation on the number of servers, and when a server goes up, it<br>is always immediately reintroduced into the farm, once the full map is recomputed. It also uses slightly less CPU to run (around -1%).                                                                                                    |
|                     | • Least Connections<br>The server with the lowest number of connections receives the connection. Round-robin is performed within groups of servers of the same load to<br>ensure that all servers will be used. Use of this algorithm is recommended where very long sessions are expected, such as LDAP, SQL, TSE, etc but<br>is not very well suited for protocols using short sessions such as HTTP. This algorithm is dynamic, which means that server weights may be<br>adjusted on the fly for slow starts for instance.                                                                                                    |
|                     | O Source<br>The source IP address is hashed and divided by the total weight of the running servers to designate which server will receive the request. This<br>ensures that the same client IP address will always reach the same server as long as no server goes down or up. If the hash result changes due to<br>the number of running servers changing, many clients will be directed to a different server. This algorithm is generally used in TCP mode where no<br>cookie may be inserted. It may also be used on the Internet to provide a best-effort stickyness to clients which refuse session cookies. This<br>algorithm is static, which means that changing a server's weight on the fly will have no effect.                                                                                                    |
|                     | <ul> <li>○ Uri (HTTP backends only)</li> <li>This algorithm hashes either the left part of the URI (before the question mark) or the whole URI (if the "whole" parameter is present) and divides the hash value by the total weight of the running servers. The result designates which server will receive the request. This ensures that the same URI will always be directed to the same server as long as no server goes up or down. This is used with proxy caches and anti-virus proxies in order to maximize the cache hit rate. Note that this algorithm may only be used in an HTTP backend.</li> <li>□ Len (optional)</li> <li>The "len" parameter indicates that the algorithm should only consider that many characters at the beginning of the URI to compute the hash.</li> <li>□ Depth (optional)</li> <li>The "depth" parameter indicates the maximum directory depth to be used to compute the hash. One level is counted for each slash in the request.</li> <li>Allow using whole URI including url parameters behind a question mark.</li> </ul> |

HAProxy Backend - Loadbalancing

Configure the Loadbalancing options.

For ECE servers, this must be set to Least Connections.

| Access control lists   | and actions 🕂                                                                                                    |
|------------------------|----------------------------------------------------------------------------------------------------|
| Timeout / retry settin | ngs                                                                                                    |
| Connection timeout     | 60000                                                                                                    |
|                        | The time (in milliseconds) we give up if the connection does not complete within (default 30000).                                                                                                    |
| Server timeout         | 60000                                                                                                    |
|                        | The time (in milliseconds) we accept to wait for data from the server, or for the server to accept data (default 30000).                                                                                                    |
| Retries                | 2                                                                                                    |
|                        | After a connection failure to a server, it is possible to retry, potentially on another server. This is useful if health-checks are too rare and you don't want the clients to see the failures. The number of attempts to reconnect is set by the "retries" parameter.                                                   |
| Health checking        |                                                                                                    |
| Health check method    | HTTP                                                                                                    |
|                        | HTTP protocol to check on the servers health, can also be used<br>for HTTPS servers(requirs checking the SSL box for the servers).                                                                                                    |
| Check frequency        |                                                                                                    |
|                        | milliseconds<br>For HTTP/HTTPS defaults to 1000 if left blank. For TCP no check will be performed if left empty.                                                                                                    |
| Log checks             | ✓ When this option is enabled, any change of the health check status or to the server's health will be logged.                                                                                                    |
|                        | By default, failed health check are logged if server is UP and successful health checks are logged if server is DOWN, so the amount of additional information is limited.                                                                                                    |
| Http check method      | GET                                                                                                    |
|                        | OPTIONS is the method usually best to perform server checks, HEAD and GET can also be used. If the server gets marked as down in the stats page then changing this to GET usually has the biggest chance of working, but might cause more processing overhead on the websever and is less easy to filter out of its logs. |
| Url used by http check | /system/web/view/platform/common/login/root.jsp?partitionId=1                                                                                                    |
| requests.              | Defaults to / if left blank.                                                                                                    |
| Http check version     | HTTP/1.1\r\nHost:\ ece125.uclabservices.com                                                                                                    |
|                        | Defaults to "HTTP/1.0" if left blank. Note that the Host field is mandatory in HTTP/1.1, and as a trick, it is possible to pass it after "\r\n" following the version string like this:<br>HTTP/1.1\r\nHost:\ www                                                                                                    |
|                        | Also some hosts might require an accept parameter like this:<br>HTTP/1.0\r\nHost:\ webservername:8080\r\nAccept:\ */*                                                                                                    |

HAProxy Backend - Health checking

Access control lists are not used in this configuration.

Timeout / retry settings can be left at their default configuration.

Configure the Heath checking section.

- 1. Health check method: HTTP
- 2. Check frequency: Leave blank to use the default of every 1 second.
- 3. Log checks: Select this option to write any health changes to the logs.
- 4. Http check method: Select GET from the list.
- 5. Url used by http check requests.: For an ECE server enter, /system/web/view/platform/common/login/root.jsp?partitionId=1
- 6. HTTP check version: Enter, HTTP/1.1\r\n\Host:\ {fqdn\_of\_server}

Ensure that you include a space after the final backslash but before the FQDN of the server.

| Agent checks          |                                                                                                    |
|-----------------------|----------------------------------------------------------------------------------------------------|
| Agent checks          | Use agent checks                                                                                                    |
| Cookia paraistanaa    |                                                                                                    |
| Cookie persistence    |                                                                                                    |
| Cookie Enabled        | Enables cookie based persistence. (only used on "http" frontends)                                                                                                    |
| Server Cookies        | Make sure to configure a different cookie on every server in this backend.                                                                                                    |
| Cookie Name           | PFSenseCookie                                                                                                    |
|                       | The string name to track in Set-Cookie and Cookie HTTP headers.<br>EXAMPLE: MyLoadBalanceCookie JSESSIONID PHPSESSID ASP.NET_SessionId                                                                                        |
| Cookie Mode           | Insert 🗸                                                                                                    |
|                       | Determines how HAProxy inserts/prefixes/replaces or examines cookie and set-cookie headers.<br>EXAMPLE: with an existing PHPSESSIONID you can for example use "Session-prefix" or to create a new cookie use "Insert-silent". |
|                       | Cookie is analyzed on incoming request to choose server and<br>Set-Cookie value is overwritten if present and set to an                                                                                                    |
|                       | unknown value or inserted in response if not present.                                                                                                    |
|                       | cookie <cookie name=""> insert</cookie>                                                                                                    |
| Cookie Cachable       | □ Allows shared caches to cache the server response.                                                                                                    |
| Cookie Options        | <ul> <li>Only insert cookie on post requests.</li> <li>Prevent usage of cookie with non-<br/>HTTP components.</li> <li>Prevent usage of cookie over non-<br/>sercure channels.</li> </ul>                                     |
| Cookie Options        | MaxLife MaxLife                                                                                                    |
|                       | Max idle time It only works with insert-mode cookies. Max life time It only works with insert-mode cookies.                                                                                                    |
| Cookie domains        |                                                                                                    |
|                       | Domains to set the cookie for, seperate multiple domains with a space.                                                                                                    |
| Cookie dynamic key    |                                                                                                    |
|                       | Set the dynamic cookie secret key for a backend. This is will be used to generate a dynamic cookie with.                                                                                                    |
| Stick-table persisten | ce                                                                                                    |
|                       | These options are used to make sure seperate requests from a single client go to the same backend. This can be required for servers that keep track of                                                                        |
|                       | for example a shopping cart.                                                                                                    |
| Stick tables          | none 🗸                                                                                                    |
|                       | Sticktables that are kept in memory, and when matched make sure the same server will be used.                                                                                                    |
|                       | No stick-table will be used                                                                                                    |
| Email notifications   |                                                                                                    |
| Maillevel             |                                                                                                    |
| Mail level            | Default level from global                                                                                                    |
|                       |                                                                                                    |
| Mail to               | Email address to send amaile to defaults to the value set on the global sattings tob if left amoty                                                                                                    |
|                       | Linan audress to servi emans to, deraults to the value set on the grobal setungs tab in left empty.                                                                                                    |

HAProxy Backend - Cookie Persistence

Leave the Agent checks unselected.

Configure Cookie persistence:

- 1. Cookie Enabled: Select to enable cookie based persistence.
- 2. Cookie Name: Provide a name for the cookie.
- 3. Cookie Mode: Select Insert from the drop-down box.
- 4. Leave the remaining options unset.

| HSTS / Cookie prote    | ction                                                                                                    | 0                                                                                          |  |  |  |  |  |  |  |
|------------------------|----------------------------------------------------------------------------------------------------|--------------------------------------------------------------------------------------------|--|--|--|--|--|--|--|
| HSTS Strict-Transport- | When configured enables "HTTP Strict Transport Security" leave empty to disable. (only used on "http" frontends)                                                                                                    |                                                                                            |  |  |  |  |  |  |  |
| Security               | WARNING! the domain will only work over https with a valid certificate!<br>Clients will cache this header for the set duration which means removing this header will still require a valid certificate for the set time.                                                                                                    |                                                                                            |  |  |  |  |  |  |  |
|                        | 31536000                                                                                                    | Seconds                                                                                    |  |  |  |  |  |  |  |
|                        | If configured clients that requested the page with this setting active will not be able to visit this domain over a unencrypted http connection. So make sure you understand the consequence of this setting or start with a really low value.<br>EXAMPLE: 60 for testing if you are absolutely sure you want this 31536000 (12 months) would be good for production. |                                                                                            |  |  |  |  |  |  |  |
| Cookie protection      | Set "secure" attribure on cookies (only used on "http" from                                                                                                    | itends)                                                                                    |  |  |  |  |  |  |  |
|                        | This configuration option sets up the Secure attribute on co<br>application over a ciphered connection.                                                                                                    | okies if it has not been setup by the application server while the client was browsing the |  |  |  |  |  |  |  |
| Advanced settings      |                                                                                                    | <b>O</b>                                                                                   |  |  |  |  |  |  |  |
|                        | Save                                                                                                    |                                                                                            |  |  |  |  |  |  |  |

HAProxy Backend - HSTS

The remaining sections of the backend configuration form can be left at their default settings.

If you wish to configure HSTS, configure a timeout value in this section. ECE inserts an HSTS cookie as well so this configuration is redundant.

Select, Save.

## **Configure HAProxy Frontend**

Change to the Frontend menu.

|           | System <del>-</del> | Interfac  | es <del>v</del> F | irewall 👻 | Services - | VPN 🗸       | Status 👻 | Diagnostics 👻 | Help <del>-</del> |         | (                        | •  |
|-----------|---------------------|-----------|-------------------|-----------|------------|-------------|----------|---------------|-------------------|---------|--------------------------|----|
| Services  | A HAPro             | xy / Fron | tend              |           |            |             |          |               |                   |         | C • ∓ ₪ 🖩 8              |    |
| Settings  | Frontend            | Backend   | Files             | Stats     | Stats FS   | Templates   |          |               |                   |         |                          |    |
| Frontends | 1                   |           |                   |           |            |             |          |               |                   |         |                          |    |
| Primary   | Shared              | On        | Advanced          |           | Name       | Description | 1        | Address       | Туре              | Backend | Actions                  |    |
|           |                     |           |                   |           |            |             |          |               |                   | l       | Add <u> Delete</u> 🖬 Sav | ve |

pfSense GUI - HAProxy Add Frontend

Select the, Add button

| Settings | Frontend     | Backend                                                                      | Files                                                                                      | Stats                                                                       | Stats FS                                                                                | Templates                                                                                                    |                                                                                                    |                                                                          |                                                                    |
|----------|--------------|------------------------------------------------------------------------------|--------------------------------------------------------------------------------------------|-----------------------------------------------------------------------------|-----------------------------------------------------------------------------------------|----------------------------------------------------------------------------------------------------|----------------------------------------------------------------------------------------------------|--------------------------------------------------------------------------|--------------------------------------------------------------------|
| Edit HAP | roxy Fronten | d                                                                            |                                                                                            |                                                                             |                                                                                         |                                                                                                    |                                                                                                    |                                                                          |                                                                    |
|          | Name         | fe-ece                                                                       |                                                                                            |                                                                             |                                                                                         |                                                                                                    |                                                                                                    |                                                                          |                                                                    |
|          | Description  | Frontend fo                                                                  | r ECE                                                                                      |                                                                             |                                                                                         |                                                                                                    |                                                                                                    |                                                                          |                                                                    |
|          | Status       | Active                                                                       |                                                                                            |                                                                             |                                                                                         | ~                                                                                                    |                                                                                                    |                                                                          |                                                                    |
| Exte     | rnal address | Define what                                                                  | ip:port com                                                                                | binations to                                                                | listen on for ir                                                                        | incomming connections.                                                                                                    |                                                                                                    |                                                                          |                                                                    |
|          |              | List                                                                         | en address                                                                                 |                                                                             | Custom ad                                                                               | ddress Port                                                                                                    | SSL<br>Offloading                                                                                     | Advanced                                                                 | Actions                                                            |
|          |              | ្រ [14<br>ឃុំ<br>1                                                           | .10.162.252                                                                                | ece-VIP) •                                                                  | •                                                                                       | 443                                                                                                    |                                                                                                    |                                                                          | <u> </u>                                                           |
|          |              | NOTE: You n<br>If you want t<br>addresses o<br>specify mult<br>you would lil | nust add a fi<br>his rule to a<br>n the first). <i>I</i><br>iple ports, se<br>kely want to | rewall rules<br>pply to anot<br>Also note th<br>eparate ther<br>check the S | permitting ac<br>her IP address<br>at if you are try<br>m with a comm<br>SSL-offloading | ccess to the listen ports above.<br>s than the IP address of the int<br>rying to redirect connections or<br>ma (,). EXAMPLE: 80,8000 Or to<br>g checkbox. | erface chosen above, select it<br>n the LAN select the "any" optic<br>o listen on both 80 and 443 cre | here (you need to de<br>on. In the port to list<br>ate 2 rows in the tal | efine Virtual IP<br>en to, if you want to<br>ole where for the 443 |
| Max      | connections  | Sets the ma                                                                  | kimum amo                                                                                  | unt of conne                                                                | ections this fro                                                                        | ontend will accept, may be left                                                                                                    | empty.                                                                                                |                                                                          |                                                                    |
|          | Туре         | http / http:<br>This defines<br>Please note                                  | s(offloading)<br>the process<br>that for http                                              | )<br>ing type of<br>s encryption                                            | HAProxy, and n/decryption o                                                             | ✓<br>will determine the availabe op<br>on HAProxy with a certificate t                                                                                    | tions for acl checks and also s<br>he processing type needs to be                                     | everal other options<br>e set to "http".                                 |                                                                    |

HAProxy - Frontend Header

Provide a name for the Front end.

Provide a description to help identify the frontend later.

In the External address table:

- 1. Listen address: Select the VIP you created for this website.
- 2. Port: Enter 443.
- 3. SSL Offloading: Select this option so that a the session cookie can be inserted.

Leave the Max connections empty.

Ensure the Type is selected as http / https(offloading).

| Default backend, acc | ess control lists ar                                                     | nd actions                                                                                          |                                                                                      | a de cara de la             | have a state of the       |                      |  |  |  |  |  |
|----------------------|--------------------------------------------------------------------------|----------------------------------------------------------------------------------------------------|--------------------------------------------------------------------------------------|-----------------------------|---------------------------|----------------------|--|--|--|--|--|
| Access Control lists | Table                                                                    |                                                                                                    |                                                                                      |                             |                           |                      |  |  |  |  |  |
|                      | Name                                                                     | Expression                                                                                          | CS                                                                                   | Not                         | Value                     | Actions              |  |  |  |  |  |
|                      | 1                                                                        |                                                                                                    |                                                                                      |                             |                           |                      |  |  |  |  |  |
|                      | - 'CS' makes the string<br>- 'Not' makes the mate<br>Example:            | matches 'Case Sensitive' so w<br>h if the value given is not match                                  | vw.domain.tld wil not be the<br>ned                                                  | e same as WW                | /W.domain.TLD             |                      |  |  |  |  |  |
|                      | Name Express<br>Backend1acl Host m<br>addHeaderAclSSL Cli                | sion ClNotValue<br>atches www.y<br>ent certificate valid                                            | ourdomain.tld                                                                        |                             |                           |                      |  |  |  |  |  |
|                      | acl's with the same na<br>For more information                           | me will be 'combined' using OR<br>about ACL's please see HAProxy                                    | criteria.<br>/ Documentation Section 7                                               | - Using ACL's               |                           |                      |  |  |  |  |  |
|                      | NOTE Important chan<br>-acl's are no longer co<br>-acl's alone no longer | ge in behaviour, since package<br>mbined with logical AND operat<br>implicitly generate use_backend | <b>version 0.32</b><br>ors, list multiple acl's below<br>configuration. Add 'actions | where neede<br>below to acc | d.<br>complish this behav | viour.               |  |  |  |  |  |
| Actions              | Use these to select th<br>Table                                          | e backend to use or perform oth                                                                     | er actions like calling a lua                                                        | script, blockin             | g certain requests        | or others available. |  |  |  |  |  |
|                      | Action                                                                   | Parameters                                                                                          | Condition acl r                                                                      | ames                        |                           | Actions              |  |  |  |  |  |
|                      | 1                                                                        |                                                                                                    |                                                                                      |                             |                           |                      |  |  |  |  |  |
|                      | Example:                                                                 |                                                                                                    |                                                                                      |                             |                           |                      |  |  |  |  |  |
|                      | Action                                                                   | Parameters                                                                                          | Condition                                                                            |                             |                           |                      |  |  |  |  |  |
|                      | Use Backend                                                              | Website1Backend                                                                                     | Backend1acl                                                                          |                             |                           |                      |  |  |  |  |  |
|                      | http-request header s                                                    | Headername: X-HEADER-Clier<br>New logformat value: YES                                              | addHeaderAcl                                                                         |                             |                           |                      |  |  |  |  |  |
| Default Backend      | be-ece                                                                   |                                                                                                    | ~                                                                                    |                             |                           |                      |  |  |  |  |  |
|                      | If a backend is selecte                                                  | ed with actions above or in other                                                                   | shared frontends, no defai                                                           | ult is needed a             | nd this can be left       | to "None".           |  |  |  |  |  |

HAProxy Backend - Default backend selection

The easiest configuration is to choose a Default Backend from the drop-down. This can be selected when the VIP hosts a single website.

#### Default backend, access control lists and actions

|                                                   | lable                                                                                                    |                                                                                                    |                                                                                                    |                                                                                                    |                                                                             |                                                                                                    |                                                                                                    |
|---------------------------------------------------|----------------------------------------------------------------------------------------------------|----------------------------------------------------------------------------------------------------|----------------------------------------------------------------------------------------------------|----------------------------------------------------------------------------------------------------|-----------------------------------------------------------------------------|----------------------------------------------------------------------------------------------------|----------------------------------------------------------------------------------------------------|
|                                                   |                                                                                                    | Name                                                                                                    | Expression                                                                                                    | CS                                                                                                    | Not                                                                         | Value                                                                                                    | Actions                                                                                                    |
|                                                   | <b>□</b>                                                                                                    | ccmpWS                                                                                                    | Host starts with:                                                                                                    | no                                                                                                    | no                                                                          | ccmp.uclabservices.com:8085                                                                                                    | Ø 🖬 🖸                                                                                                    |
|                                                   | E                                                                                                    | E                                                                                                    |                                                                                                    |                                                                                                    |                                                                             |                                                                                                    |                                                                                                    |
|                                                   | ⊡ึฃ                                                                                                    | ccmpSSL                                                                                                    | Host starts with:                                                                                                    | no                                                                                                    | no                                                                          | ccmp.uclabservices.com                                                                                                    | Ø 🖬 🖵                                                                                                    |
| 1                                                 | L B                                                                                                    | Đ                                                                                                    |                                                                                                    |                                                                                                    |                                                                             |                                                                                                    |                                                                                                    |
| - '(<br>- ')<br>E:                                | 'CS' makes<br>'Not' make:<br>xample:                                                                                                    | the string match<br>s the match if the                                                                                                    | nes 'Case Sensitive' so w<br>e value given is not mate                                                                                                    | ww.domain.tld                                                                                                    | wil not be                                                                  | the same as WWW.domain.TLD                                                                                                    |                                                                                                    |
| N                                                 | lame                                                                                                    | Expression                                                                                                    | CINotValue                                                                                                    | )                                                                                                    |                                                                             |                                                                                                    |                                                                                                    |
| B                                                 | ackend1ac                                                                                                    | Host matches                                                                                                    | www.                                                                                                    | yourdomain.tld                                                                                                    |                                                                             |                                                                                                    |                                                                                                    |
| a                                                 | ddHeader/                                                                                                    | CISSL Client cert                                                                                                    | tificate valid                                                                                                    |                                                                                                    |                                                                             |                                                                                                    |                                                                                                    |
| a                                                 | cl's with th                                                                                                    | e same name wil                                                                                                    | l be 'combined' using Of                                                                                                    | R criteria.                                                                                                    |                                                                             |                                                                                                    |                                                                                                    |
| Fe                                                | or more inf                                                                                                    | ormation about A                                                                                                    | ACL's please see HAProx                                                                                                    | y Documentatio                                                                                                    | n Section                                                                   | 7 - Using ACL's                                                                                                    |                                                                                                    |
| -a                                                | acl's are no                                                                                                    | tant change in b<br>longer combined                                                                                                    | ehaviour, since package<br>d with logical AND opera                                                                                                    | e version 0.32<br>tors, list multipl                                                                                                    | e acl's bel                                                                 | ow where needed.                                                                                                    |                                                                                                    |
| n<br>-a<br>-a<br>ctions Us                        | aci's are no<br>aci's alone i<br>se these to<br>Table                                                                                                    | tant change in be<br>longer combined<br>no longer implicit<br>select the backet                                                                                                    | ehaviour, since package<br>d with logical AND opera<br>tly generate use_backen<br>end to use or perform of                                                                                                    | e version 0.32<br>ators, list multipl<br>d configuration.<br>her actions like                                                                                          | e acl's bel<br>Add 'actio<br>calling a l                                    | ow where needed.<br>ons' below to accomplish this behaviour.<br>ua script, blocking certain requests or oth                                             | hers available.                                                                                                    |
| -a<br>-a<br>>ns U:                                | acl's are no<br>acl's alone i<br>ise these to<br>Table                                                                                                    | tant change in b<br>longer combined<br>no longer implicit<br>select the backe<br>Action                                                                                                 | ehaviour, since package<br>d with logical AND opera<br>tly generate use_backen<br>end to use or perform of<br>P                                                                                                    | e version 0.32<br>itors, list multipl<br>d configuration.<br>her actions like<br>arameters                                                                             | e acl's bel<br>Add 'actio<br>calling a l                                    | ow where needed.<br>ons' below to accomplish this behaviour.<br>ua script, blocking certain requests or oth<br><b>Condition acl names</b>               | hers available.<br>Actions                                                                                                    |
| tions U:                                          | International Sector                                                                                                    | tant change in b<br>longer combined<br>no longer implicit<br>o select the backet<br>Action<br>Use Backet                                                                                | ehaviour, since package<br>d with logical AND opera<br>tly generate use_backen<br>end to use or perform of<br>P<br>end s                                                                                                    | e version 0.32<br>itors, list multipl<br>d configuration.<br>her actions like<br>arameters<br>See below                                                                | e acl's bel<br>Add 'actio<br>calling a l                                    | ow where needed.<br>ons' below to accomplish this behaviour.<br>ua script, blocking certain requests or oth<br><b>Condition acl names</b><br>ccmpSSL    | hers available.<br>Actions<br>🖋 面 🖵                                                                                                    |
| Actions U:                                        | In the sector of the sector of                                                                                                    | tant change in b<br>longer combined<br>no longer implicit<br>e select the backe<br>Action<br>Use Backe<br>backend:<br>Use Back                                                          | ehaviour, since package<br>d with logical AND opera<br>tly generate use_backen<br>end to use or perform of<br>P<br>end S<br>be-uclab-ccmp120-ssl<br>end S                                                                                                    | e version 0.32<br>itors, list multipl<br>d configuration.<br>her actions like<br>arameters<br>See below<br>See below                                                   | e acl's bel<br>Add 'actio<br>calling a l                                    | ow where needed.<br>ons' below to accomplish this behaviour.<br>ua script, blocking certain requests or oth<br>Condition acl names<br>ccmpSSL<br>ccmpWS | hers available.<br>Actions<br>2 1 1 1 1 1 1 1 1 1 1 1 1 1 1 1 1 1 1 1                                                                                                    |
| n<br>-a<br>-a                                     | In the importance of the importance of the impor                                                                                                    | tant change in b<br>longer combined<br>to longer implicit<br>select the backet<br>Action<br>Use Backet<br>Use Backet<br>Use Backet<br>Use Backet                                        | ehaviour, since package<br>d with logical AND opera<br>tly generate use_backen<br>end to use or perform of<br>pend s<br>be-uclab-ccmp120-ssl<br>end s<br>be-uclab-ccmp120-ws                                                                                     | e version 0.32<br>itors, list multipl<br>d configuration.<br>her actions like<br>arameters<br>See below<br>See below                                                   | e acl's bel<br>Add 'actio<br>calling a l                                    | ow where needed.<br>ons' below to accomplish this behaviour.<br>ua script, blocking certain requests or oth<br>Condition acl names<br>ccmpSSL<br>ccmpWS | hers available.<br>Actions<br>Actions                                                                                                    |
| ctions U:                                         | In Ermpor<br>acl's are no<br>acl's alone a<br>acl's alone a<br>set these to<br>Table                                                                                                    | tant change in b<br>longer combined<br>no longer implicit<br>e select the backer<br>Action<br>Use Backerd:<br>Use Backerd:<br>Use Backerd:<br>backerd:                                  | ehaviour, since package<br>d with logical AND opera<br>tly generate use_backen<br>end to use or perform of<br>pend s<br>be-uclab-ccmp120-ssl<br>end s<br>be-uclab-ccmp120-ws                                                                                     | e version 0.32<br>Itors, list multipl<br>d configuration.<br>her actions like<br>arameters<br>See below<br>See below                                                   | e acl's bel<br>Add 'actic<br>calling a l                                    | ow where needed.<br>ons' below to accomplish this behaviour.<br>ua script, blocking certain requests or oth<br>Condition acl names<br>ccmpSSL<br>ccmpWS | hers available.<br>Actions<br>Image: Construction of the second second se                                                                                                    |
| tions U:                                          | In Eimpor<br>acl's are no<br>acl's alone i<br>acl's alone i<br>see these to<br>Table                                                                                                    | tant change in b<br>longer combined<br>to longer implicit<br>select the backer<br>Action<br>Use Backer<br>t backend:<br>Use Backer<br>backend:                                          | ehaviour, since package<br>d with logical AND opera<br>tly generate use_backen<br>end to use or perform of<br>P<br>end \$<br>be-uclab-ccmp120-ssl<br>end \$<br>be-uclab-ccmp120-ws                                                                               | e version 0.32<br>Itors, list multipl<br>d configuration.<br>her actions like<br>arameters<br>See below<br>See below                                                   | e acl's bel<br>Add 'actio<br>calling a l                                    | ow where needed.<br>ons' below to accomplish this behaviour.<br>ua script, blocking certain requests or oth<br>Condition acl names<br>ccmpSSL<br>ccmpWS | hers available.<br>Actions<br>Image: Image: |
| N<br>-a<br>-a<br>tions<br>U:<br>E<br>E            | Cite import<br>actis are no<br>actis alone i<br>actis alone i<br>actis<br>alone i<br>actis<br>alone i<br>alone i<br>alone i<br>a | tant change in b<br>longer combined<br>to longer implicit<br>select the backer<br>Action<br>Use Backer<br>to backend:<br>Use Backer<br>backend:                                         | ehaviour, since package<br>d with logical AND opera<br>tly generate use_backen<br>end to use or perform of<br>P<br>end \$<br>be-uclab-ccmp120-ssl<br>end \$<br>be-uclab-ccmp120-ws<br>meters                                                                     | e version 0.32<br>itors, list multipl<br>d configuration.<br>her actions like<br>arameters<br>See below<br>See below<br>Con                                            | e acl's bel<br>Add 'actio<br>calling a l<br>dition                          | ow where needed.<br>ons' below to accomplish this behaviour.<br>ua script, blocking certain requests or oth<br>Condition acl names<br>ccmpSSL<br>ccmpWS | hers available.<br>Actions<br>Image: Image: |
| N<br>-a<br>-a<br>-a<br>U:<br>Ex<br>Ex<br>U:<br>U: | Table                                                                                                    | tant change in b<br>longer combined<br>to longer implicit<br>select the backet<br>Action<br>Use Backet<br>to backend:<br>Use Backet<br>to backend:<br>Backend:                          | ehaviour, since package<br>d with logical AND opera-<br>tly generate use_backen<br>end to use or perform of<br>pend s<br>be-uclab-ccmp120-ssl<br>end s<br>be-uclab-ccmp120-ws<br>meters                                                                          | e version 0.32<br>itors, list multipl<br>d configuration.<br>her actions like<br>arameters<br>See below<br>See below<br>Con<br>Bac                                     | e acl's bel<br>Add 'action<br>calling a l<br>dition<br>kend1acl             | ow where needed.<br>ons' below to accomplish this behaviour.<br>Ua script, blocking certain requests or oth<br>Condition acl names<br>ccmpSSL<br>ccmpWS | hers available.<br>Actions<br>I C<br>I C<br>I C                                                                                                    |
| ■<br>-a<br>ons U:<br>A<br>U:<br>A<br>U:<br>ht     | Clis are no<br>acl's alone a<br>acl's alone a<br>acl's alone a<br>set these to<br>Table                                                                                                    | tant change in b<br>longer combined<br>no longer implicit<br>e select the backer<br>Use Backer<br>t backend:<br>Use Backer<br>t backend:<br>Parar<br>d Webs<br>header set<br>Head       | ehaviour, since package<br>d with logical AND opera-<br>tly generate use_backen<br>end to use or perform of<br>pend s<br>be-uclab-ccmp120-ssl<br>end s<br>be-uclab-ccmp120-ws<br><u>meters</u><br>site1Backend<br>lername: X-HEADER-Clie<br>logformat value: YES | e version 0.32<br>itors, list multipl<br>d configuration.<br>her actions like<br>arameters<br>See below<br>See below<br>Con<br>Bac<br>intCertValid<br>add              | e acl's bel<br>Add 'actic<br>calling a l<br>dition<br>kend1acl<br>HeaderAc  | ow where needed.<br>ons' below to accomplish this behaviour.<br>ua script, blocking certain requests or oth<br>Condition acl names<br>ccmpSSL<br>ccmpWS | hers available.<br>Actions<br>Image: Image: |
| ctions U:                                         | Clear Importancia Series and a clear and a clear and a                                                                                                    | tant change in b<br>longer combined<br>no longer implicit<br>select the backet<br>Use Backet<br>backend:<br>Use Backet<br>backend:<br>backend:<br>backend:<br>header set<br>Head<br>New | ehaviour, since package<br>d with logical AND opera-<br>tly generate use_backen<br>end to use or perform of<br>pend s<br>be-uclab-ccmp120-ssl<br>end s<br>be-uclab-ccmp120-ws<br>meters<br>site1Backend<br>lername: X-HEADER-Clie<br>logformat value: YES        | e version 0.32<br>itors, list multipl<br>d configuration.<br>her actions like<br>arameters<br>See below<br>See below<br>Bee below<br>Con<br>Bac<br>intCertValid<br>add | e acl's bel<br>Add 'action<br>calling a l<br>dition<br>kend1acl<br>HeaderAc | ow where needed. ons' below to accomplish this behaviour. Ua script, blocking certain requests or oth Condition acl names ccmpSSL ccmpWS                | hers available.<br>Actions<br>Image: Image: |

HAProxy Backend - ACL Advanced

As shown in the image, ACLs can be used to redirect a single frontend to multiple backends based on conditions.

You can see that the ACL checks to see if the host in the request starts with a name and port number. or simply the name. Based on this a specific backend is used.

This is not common with ECE.

| SSL Offloading                               |                                                                                                    |
|----------------------------------------------|----------------------------------------------------------------------------------------------------|
| Note                                         | SSL Offloading will reduce web servers load by maintaining and encrypting connection with users on internet while sending and retrieving data without<br>encrytion to internal servers. Also more ACL rules and http logging may be configured when this option is used. Certificates can be imported into the<br>pfSense "Certificate Authority Manager" Please be aware this possibly will not work with all web applications. Some applications will require setting the<br>SSL checkbox on the backend server configurations so the connection to the webserver will also be a encrypted connection, in that case there will be a<br>slight overall performance loss." |
| SNI Filter                                   | Specify a SNI filter to apply below SSL settings to specific domain(s), see the "crt-list" option from haproxy for details.<br>EXAMPLE: *.securedomain.tld !public.securedomain.tld                                                                                                    |
| Certificate                                  | ece-web-2024 (CA: MyIntermediateCA) [Server cert]         Choose the cert to use on this frontend.         Add ACL for certificate CommonName. (host header matches the "CN" of the certificate)         Image: Add ACL for certificate Subject Alternative Names.                                                                                                    |
| OCSP                                         | <ul> <li>Load certificate ocsp responses for easy certificate validation by the client.</li> <li>A cron job will update the ocsp response every hour.</li> </ul>                                                                                                    |
| Additional certificates                      | Which of these certificate will be send will be determined by haproxys SNI recognition. If the browser does not send SNI this will not work properly. (IE on XP is one example, possibly also older browsers or mobile devices). Table                                                                                                    |
|                                              | Certificates     Actions       Add ACL for certificate CommonName. (host header matches the "CN" of the certificate)       Add ACL for certificate Subject Alternative Names.                                                                                                    |
| Advanced ssl options                         | NOTE: Paste additional ssl options(without commas) to include on ssl listening options.<br>some options: force-sslv3, force-tlsv10 force-tlsv11 force-tlsv12 no-sslv3 no-tlsv10 no-tlsv11 no-tlsv12 no-tls-tickets<br>Example: no-sslv3 ciphers EECDH+aRSA+AES:TLSv1+kRSA+AES:TLSv1+kRSA+3DES                                                                                                    |
| Advanced certificate<br>specific ssl options | NOTE: Paste additional ssl options(without commas) to include on ssl listening options.<br>some options: alpn, no-ca-names, ecdhe, curves, ciphers, ssl-min-ver and ssl-max-ver<br>Example: alpn h2,http/1.1 ciphers EECDH+aRSA+AES:TLSv1+kRSA+AES:TLSv1+kRSA+3DES ecdhe secp256k1                                                                                                    |

HAProxy Frontend - Certificate binding

In the SSL Offloading section, select the certificate created for use with this site. This certificate must be a server certificate.

Select the option, Add ACL for certificate Subject Alternative Names.

You can leave the remaining options at their default values.

Select, **Save** at the end of this form.

|                          | C Syst       | em 👻                    | Interfaces                     | ← Firewall ←    | Services -       | VPN <del>-</del> St | tatus 👻    | Diagnostics 👻 | Help 🛨           | C+                  |
|--------------------------|--------------|-------------------------|--------------------------------|-----------------|------------------|---------------------|------------|---------------|------------------|---------------------|
| Service                  | es / HAF     | Proxy                   | / Fronte                       | nd              |                  |                     |            |               |                  | C® 幸 Ш 🗏 🕄          |
| The haprox<br>You must a | y configurat | ion has b<br>anges in d | been changed<br>order for them | to take effect. |                  |                     |            |               |                  | ✓ Apply Changes     |
| Settings                 | Fronten      | d B                     | lackend                        | Files Stats     | Stats FS         | Templates           |            |               |                  |                     |
| Frontend                 | s            |                         |                                |                 |                  |                     |            |               |                  |                     |
| Primary                  | Shared       | On                      | Advanced                       | Name            | Description      | Address             |            | Туре          | Backend          | Actions             |
| 0 ᢤ                      |              | ~                       | ≫≙                             | fe-ece          | Frontend for ECE | 14.10.1             | 62.252:443 | http          | s be-ece (defaul | t) 🥒 🛅 💭            |
|                          |              |                         |                                |                 |                  |                     |            |               | 1                | Add 🛅 Delete 🕞 Save |

HAProxy - Apply Configuration

Select, Apply Changes to commit the Frontend and Backend changes to the running configuration.

Congratulations, you have completed the setup and configuration of pfSense.